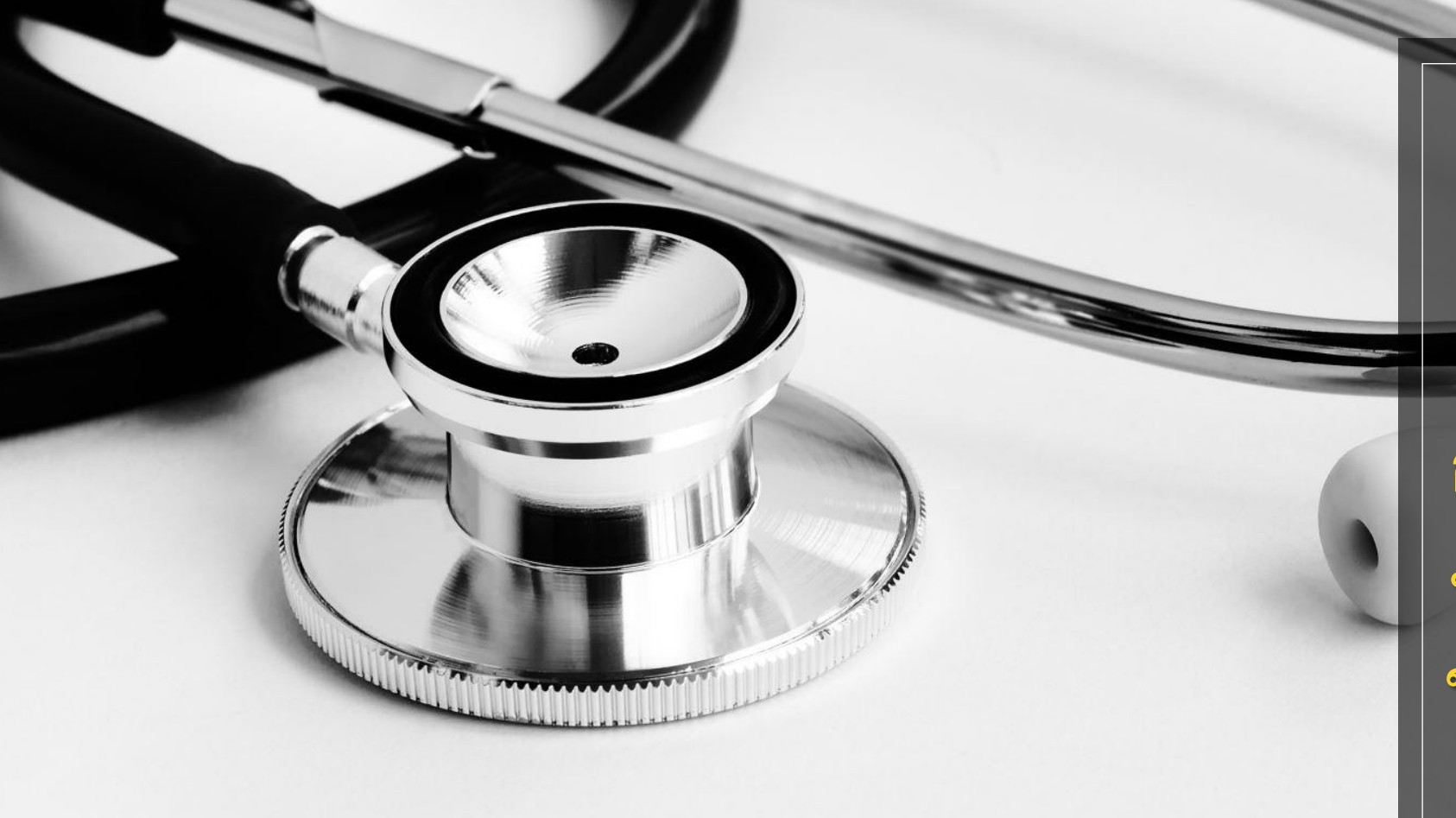

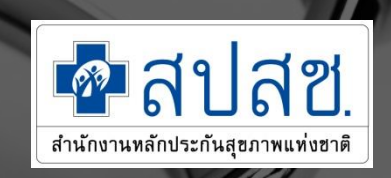

#### การใช้งานโปรแกรม ประเมินหน่วยบริการ ในระบบหลักประกัน สุขภาพแห่งชาติ ประจำปี 2565

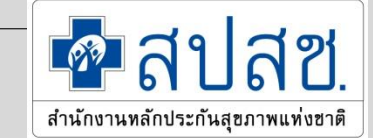

### เนื้อหา

- 1. ภาพรวมและเงื่อนไขของระบบ
- 2. กรอบระยะเวลา
- 3. สิทธิในการเข้าใช้งาน
- 4. ช่องทางการเข้าใช้งาน
- 5. การใช้งาน : หน่วยบริการปฐมภูมิ
- 6. การใช้งาน : หน่วยบริการประจำ
- 7. การใช้งาน : หน่วยบริการที่รับการส่งต่อ
- 8. การใช้งาน : ตรวจสอบผลการประเมิน
- 9. การใช้งาน : รายงานติดตามการบันทึก
- 10. การใช้งาน : แนบไฟล์แผนพัฒนา

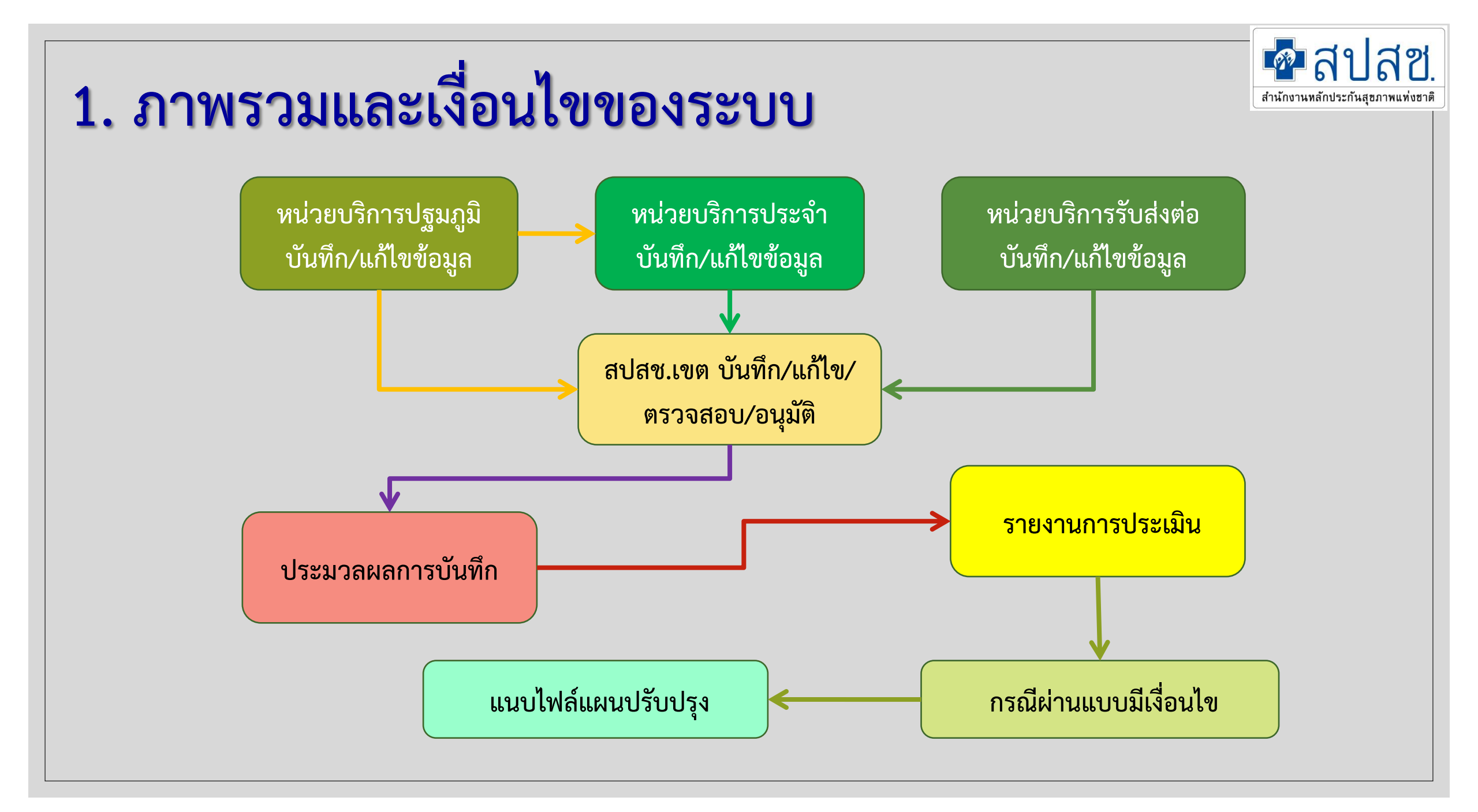

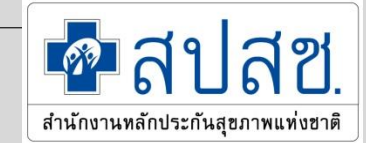

### 1. ภาพรวมและเงื่อนไขของระบบ

- หน่วยบริการสามารถบันทึกและแก้ไขข้อมูลได้ตลอดระยะเวลาที่เปิดให้บันทึก ก่อนปิด ระบบเพื่อประมวลผล ตามกรอบระยะเวลา
- หน่วยบริการประจำสามารถบันทึก/แก้ไขข้อมูลของหน่วยบริการปฐมภูมิทุกแห่งใน เครือข่ายตนเองได้
- เกณฑ์หรือผนวกข้อใดที่ไม่มีการบันทึก ระบบจะคิดคะแนนเป็น "0" ซึ่งยังสามารถแก้ไข คะแนนได้จนกว่าจะปิดระบบ แต่ถ้าปิดระบบแล้วยังไม่มีการบันทึก ระบบจะดึงคะแนน "0" นั้นมาประมวลผลจริง
- ระบบจะประมวลผลเบื้องต้นเพื่อให้ผู้ใช้งานทราบว่าคะแนนที่มีการบันทึกไปมีผลต่อผล การประเมินในระดับใด ซึ่งผลการประเมินจริงจะเกิดขึ้นเมื่อระบบประมวลผลข้อมูล ภายหลังเขตยืนยันข้อมูลแล้ว

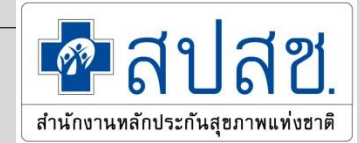

### 1. ภาพรวมและเงื่อนไขของระบบ (ต่อ)

- การให้คะแนนในแต่ละข้อ/ผนวก ให้อ้างอิงตามเกณฑ์การตรวจประเมินหน่วยบริการ (ปรับปรุงปี 2560) และแนวทางที่ปรับปรุง (2 มีนาคม 2561)
- กรณีข้อที่มีคะแนนเป็น "0" ไม่ได้ (ถ้าได้ 0 จะตกเกณฑ์) ระบบจะใส่สีพื้นหลังของข้อนั้นเป็น สีชมพูไว้ให้เป็นการ Warning
- เกณฑ์ในข้อใดที่ได้คะแนน 0 หรือ 1 ให้ระบุ "ข้อสังเกต/เงื่อนไขการปรับปรุง" ในข้อนั้น ๆ ด้วย
- จำนวนประชากรที่ใช้ในการอ้างอิงเพื่อประเมินให้ใช้จำนวนประชากร ณ 1 เมษายน 2564 (รายงานประชากรเดือนมีนาคม)
- หน่วยบริการปฐมภูมิในเครือข่ายให้อ้างอิงตามข้อมูลเครือข่ายหน่วยบริการ ณ 1 เมษายน 2564
- หน่วยบริการที่ขึ้นทะเบียนใหม่ในปีงบประมาณ 2565 สปสช.เขตจะเป็นผู้บันทึกคะแนนตามผล การตรวจประเมิน

#### 2. กรอบระยะเวลาดำเนินงาน

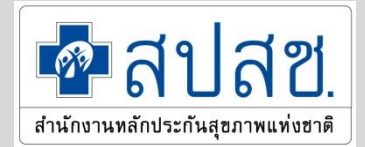

| ลำดับ | ระยะเวลา               | รายการ                                                                                                    |  |
|-------|------------------------|----------------------------------------------------------------------------------------------------|--|
| 1     | 3 พ.ค. 64              | ประกาศการใช้งานโปรแกรมการประเมินขึ้นทะเบียนหน่วยบริการ                                                                                                |  |
| 2     | 3 พ.ค. – 31 ก.ค. 64    | หน่วยบริการเข้าบันทึก/แก้ไขคะแนนผ่านโปรแกรมขึ้นทะเบียนหน่วยบริการ                                                                                     |  |
| 3     | 31 ก.ค. 64 (เที่ยงคืน) | ปิดการใช้งานการบันทึกโปรแกรมการประเมินขึ้นทะเบียนหน่วยบริการของหน่วยบริการ                                                                            |  |
| 4     | 1 ส.ค. – 30 ก.ย. 64    | สปสช.เขต ตรวจสอบ อนุมัติผลการบันทึกคะแนนการประเมินหน่วยบริการ และแก้ไขคะแนน<br>ในกรณีที่หน่วยบริการทำเรื่องแจ้งขอแก้ไข / บันทึกข้อมูลประเมินหน่วยใหม่ |  |
| 5     | 30 ก.ย. 64 (เที่ยงคืน) | ปิดรอบการแก้ไข/การบันทึกคะแนนการประเมินหน่วยบริการรายใหม่                                                                                             |  |
| 6     | 1 - 5 ตค. 64           | ดำเนินการประมวลผลข้อมูลผลการบันทึกคะแนนหน่วยบริการเพื่อออกรายงาน                                                                                      |  |
| 7     | 6 ต.ค 31 ธ.ค. 64       | หน่วยบริการที่มีผลประเมินผ่านแบบมีเงื่อนไขแนบไฟล์แผนปรับปรุง                                                                                          |  |

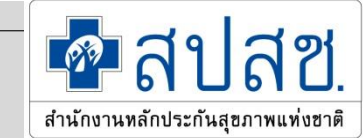

#### 3. สิทธิการเข้าใช้งาน

สิทธิในการเข้าถึงระบบ จะขึ้นอยู่กับประเภทการขึ้นทะเบียนหน่วยบริการ
 ผู้ที่มี Username / Password ที่เข้าใช้งานระบบ CPP สามารถใช้งาน
 ต่อเนื่องได้เลย
 สำหรับผู้ที่ต้องการขอ Username / Password ใหม่ ให้แจ้งขอได้ที่ สำนัก
 งานฯ เขต ในพื้นที่

ทำหนังสือจากหน่วยงาน ระบุชื่อ-สกุล, ตำแหน่ง, เลขประจำตัวประชาชน,
 E-mail, เบอร์โทรศัพท์ ภายหลังการกำหนด Username / Password จะถูกแจ้งกลับไป
 ยัง E-mail ที่แจ้งมา

### 3. สิทธิการเข้าใช้งาน

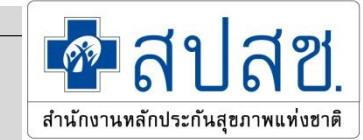

| User                       | สิทธิการใช้งาน                                                                                               |  |
|----------------------------|----------------------------------------------------------------------------------------------------|--|
| หน่วยบริการปฐมภูมิ         | -บันทึกและแก้ไขข้อมูลเฉพาะของหน่วยงานตนเอง (ข้อมูลหน่วยปฐมภูมิ)                                              |  |
| หน่วยบริการประจำ           | -บันทึกและแก้ไขข้อมูลตนเอง (ข้อมูลหน่วยปฐมภูมิ และ ประจำ)<br>-บันทึกและแก้ไขข้อมูลของหน่วยปฐมภูมิในเครือข่าย |  |
| หน่วยบริการที่รับการส่งต่อ | -บันทึกและแก้ไขข้อมูลเฉพาะของหน่วยงานตนเอง (ข้อมูลหน่วยรับส่งต่อ)                                            |  |
| สสจ.                       | -ดูรายงานติดตามการบันทึกและรายงานผลการประเมินภายในจังหวัด                                                    |  |
| สสอ.                       | -ดูรายงานติดตามการบันทึกและรายงานผลการประเมินภายในอำเภอ                                                      |  |
| สปสช.เขต                   | -บันทึกและแก้ไขข้อมูลหน่วยบริการทุกแห่งในเขต<br>-ดูรายงานติดตามการบันทึกและรายงานผลการประเมินภายในเขต        |  |

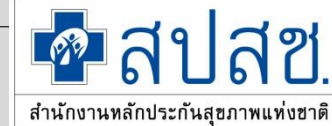

#### 4. ช่องทางการเข้าใช้งาน เข้าไปที่ระบบ CPP และคลิ๊กที่ "ระบบประเมินหน่วยบริการ" ระบบข้อมูลพื้นฐานหน่วยบริการ พิมพ์สิ่งที่ต้องการค้นหาตามประเภทการค้นหา... ชื่อหน่วยบริการ ค้นหา เคลียร์ ระบบประเมินหน่วยบริการ สรุป ข้อมูลเครือข่ายหน่วยบริการ <u>ดาวน์โหลดคู่มือการบันทึก</u>

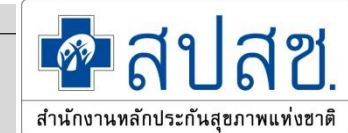

#### 4. ช่องทางการเข้าใช้งาน หน้า Log in 🗗 สีปสีซี. ระบบประเมินหน่วยบริการ สำนักงานหลักประกันสุขภาพแห่งฮาดี ชื่อผู้ใช้งาน MEDICAL รหัสผ่าน ปึงบประมาณ <sup>2565</sup> \* $\bigcirc$ JO EDICAL เข้าสู่ระบบ ประกาศ ประชาสัมพันธ์

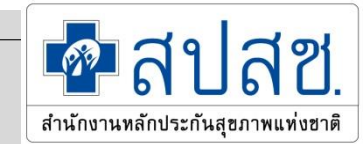

#### 4. ช่องทางการเข้าใช้งาน

หน้า Log in

#### ด้านล่างของหน้า Log in จะเป็น Time Line และลิงค์เอกสารที่เกี่ยวข้องให้ดาวน์โหลด

| ~     |                             |                                                                                                    |
|-------|-----------------------------|----------------------------------------------------------------------------------------------------|
| ลำดับ | ระยะเวลา                    | รายการ                                                                                                    |
| 1     | 03 พ.ค. 2564                | ประกาศใช้งานโปรแกรมการประเมินขึ้นทะเบียนหน่วยบริการ                                                                    |
| 2     | 03 พ.ค. 2564 - 31 ก.ค. 2564 | หน่วยบริการเข้าบันทึกคะแนนผ่านโปรแกรมขึ้นทะเบียนหน่วยบริการ                                                            |
| 3     | 31 ก.ค. 2564                | ปิดการใช้งานการบันทึกโปรแกรมการประเมินขึ้นทะเบียนหน่วยบริการ                                                           |
| 4     | 01 ส.ค. 2564 - 30 ก.ย. 2564 | สปสช.เขต ตรวจสอบ อนุมัติผลการบันทึกคะแนนการประเมินหน่วยบริการ และแก้ไขคะแนนในกรณีที่<br>หน่วยบริการทำเรื่องแจ้งขอแก้ไข |
| 5     | 30 ก.ย. 2564                | ปิดรอบการแก้ไข/การบันทึกคะแนนการประเมินหน่วยบริการรายใหม่                                                              |
| 6     | 01 ต.ค. 2564 - 05 ต.ค. 2564 | ดำเนินการประมวลผลข้อมูลผลการบันทึกคะแนนหน่วยบริการเพื่อออกรายงาน                                                       |
| 7     | 06 ต.ค. 2564 - 31 ธ.ค. 2564 | แนบแผนกรณีผ่านแบบมีเงื่อนไข กรณีผ่านโดยมีเงื่อนไขและไม่ผ่าน                                                            |
|       |                             |                                                                                                    |

\*\* กำหนดการอาจจะมีการเปลี่ยนแปลงได้ขึ้นอยู่กับการกำหนดของแต่ละเขตพื้นที่

กำหนดการประเมินหน่วยบริการ

| Link เอกสาร                                                                     |                                                                                       |                                              |
|---------------------------------------------------------------------------------|---------------------------------------------------------------------------------------|----------------------------------------------|
|                                                                                 |                                                                                       |                                              |
| แนวทางการตรวจสอบประเมินเพื่อขึ้นทะเบียนเป็น<br>หน่วยบริการที่รับการส่งต่อทั่วไป | แนวทางการตรวจสอบประเมินเพื่อขึ้นทะเบียนเป็น<br>หน่วยบริการประจำ และหน่วยบริการปฐมภูมิ | ดู่มือการใช้งานโปรแกรมระบบประเมินหน่วยบริการ |

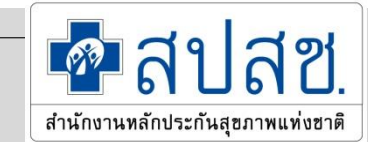

#### 4. ช่องทางการเข้าใช้งาน

#### เมื่อ Log in แล้ว จะเห็นแถบเมนูหลักทางซ้ายมือ

| โล้บส์ชี่มี ระบบประเมินขึ้นทะเบียนหน่วยบริการ<br>กระการกระการกระการกระการกระการกระการกระการกระการกระการกระการกระการกระการกระการกระการกระการกระการกระการกระการกระกา<br>กระการกระการกระการกระการกระการกระการกระการกระการกระการกระการกระการกระการกระการกระการกระการกระการกระการกระการกระกา<br>กระการกระการกระการกระการกระการกระการกระการกระการกระการกระการกระการกระการกระการกระการกระการกระการกระการกระการกระกา |  |  |  |  |
|----------------------------------------------------------------------------------------------------|--|--|--|--|
| เมนูหลัก 🔹                                                                                                    |  |  |  |  |
| บันทึกผลการตรวจประเมิน                                                                                                    |  |  |  |  |
| ⊡ หน่วยบริการปฐมภูมิ                                                                                                    |  |  |  |  |
| ๒ หน่วยบริการประจำ                                                                                                    |  |  |  |  |
| 🖻 หน่วยบริการรับส่งต่อ                                                                                                    |  |  |  |  |
| รายงานการบันทึกข้อมูล                                                                                                    |  |  |  |  |
| ▶ 🔟 รายงานการบันทึกข้อมูลรายเก่า                                                                                                    |  |  |  |  |
| ดาวน์โหลดเอกสาร                                                                                                    |  |  |  |  |
| 🕒 เอกสารแบบฟอร์มการประเมิน                                                                                                    |  |  |  |  |
| ี่ ⊎ ออกจากระบบ                                                                                                    |  |  |  |  |

การแสดงเมนูหลัก จะขึ้นอยู่กับ สิทธิการเข้าใช้งานของหน่วย บริการแต่ละประเภท และ สามารถย่อ/ขยาย เมนูได้โดย การกดปุ่ม

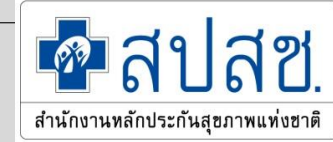

- กรณีเป็นหน่วยบริการปฐมภูมิที่มีมากกว่า 1 CUP <u>ให้ทำการระบุ CUP ที่เป็นแม่ข่ายหลักก่อน</u>
- หน่วยบริการปฐมภูมิที่ผ่านเกณฑ์ตามกฎหมายว่าด้วยระบบสุขภาพปฐมภูมิ ของสำนักสนับสนุน ระบบสุขภาพปฐมภูมิ (สสป.) ให้มีผลประเมินคะแนนเป็น 2 ในข้อที่เกณฑ์ของทั้งสองหน่วยงานมี ความสอดคล้องกัน ดังนี้
  - -หมวด 1 ทุกข้อ
    -หมวด 2 ข้อ 2-1, 2-2, 2-3, 2-5, 2-7
    -หมวด 3 ข้อ 3-1, 3-2, 3-3,
    -หมวด 4 ทุกข้อ
    -หมวด 5 ข้อ 5-1, 5-2-1, 5-2-3, 5-2-5
     กรณีข้อที่นอกเหนือจากนี้ให้หน่วยบริการระบุคะแนนตามจริง

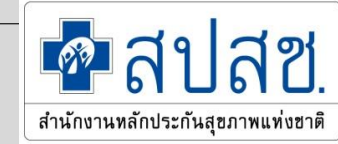

- กรณีหน่วยบริการที่ยังไม่ผ่านเกณฑ์ตามกฎหมายระบบบริการปฐมภูมิ ให้ทำการประเมิน ตามรายข้อทั้งหมด
- ข้อมูลผลประเมินของหน่วยบริการปฐมภูมิจะมีผลไปยัง CUP แม่ข่ายทุกแห่ง
- ต้องทำการบันทึกให้ครบทั้ง 5 หมวด โดยหมวดที่ 5 ให้ทำการประเมินภาคผนวกที่เกี่ยวข้อง กับเกณฑ์ในข้อนั้น ๆ
- การให้คะแนนแต่ละข้อ ให้เป็นไปตามแนวทางการตรวจประเมินหน่วยบริการปฐมภูมิ
- กรณีเกณฑ์หรือผนวกที่ไม่มีการบันทึก ระบบจะใส่ค่าคะแนนเป็น "0"

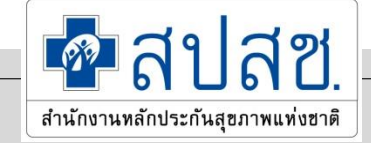

ในกรณีที่มี<u>หลายแม่ข่าย</u> จะต้องทำการเลือกแม่ข่าย และทำการบันทึก

| 👰สิปสีอี ระบบประเมินขึ้นกะเมืองกล่าย                | afility and a second backweek and a second backweek and a second backwee |
|-----------------------------------------------------|----------------------------------------------------------------------------------------------------|
| นญหลัก 💽                                            | บันทึกช่อมอประเมินหน่วยบริการปรมภูมิ                                                                                                    |
| <ul> <li>ปนทึกผลการตรวจประเมิน</li> </ul>           |                                                                                                    |
| อ พระอยไการปฐองุมี                                  |                                                                                                    |
| <ul> <li>รายงานการมันทักข้อมุล</li> </ul>           |                                                                                                    |
| <ul> <li>มารายงานการมันที่ครัสมุตรายห่าว</li> </ul> |                                                                                                    |
| * ดาวณ์โหลดเอกสาร                                   | กรุณหะบร้อมสายงานมากขนลัก 🗙                                                                                                    |
| 😰 เอกสารแบบฟอร์มการประเด็จ                          |                                                                                                    |
|                                                     |                                                                                                    |
|                                                     |                                                                                                    |
|                                                     | แม่ช่วยหลัก รพ.สามโคก(10767) 👻                                                                                                    |
|                                                     | 2                                                                                                    |

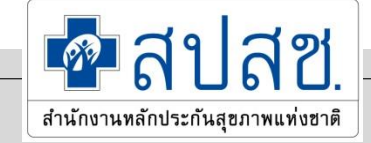

Drop Down List แสดงหมวดการประเมิน

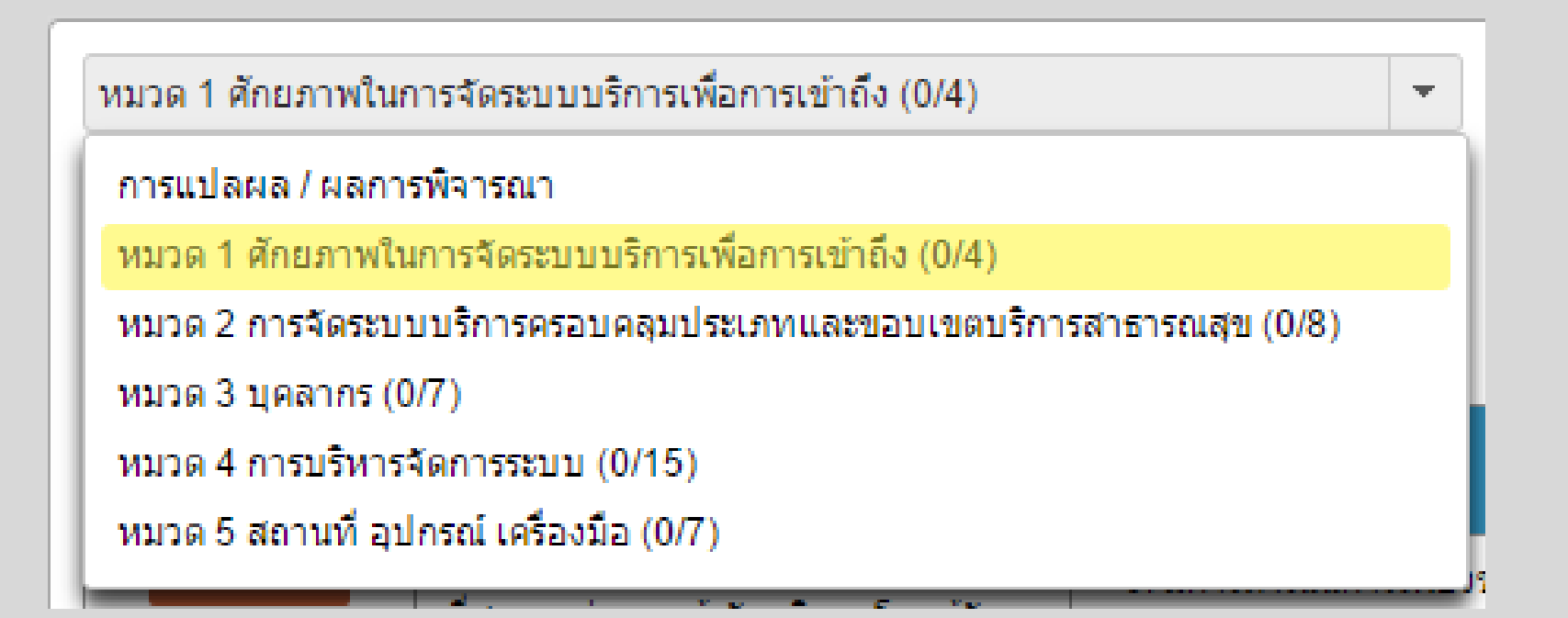

ตัวเลขที่อยู่ด้านหลังคือจำนวนข้อที่ต้องทำการประเมินทั้งหมดในหมวดนั้น

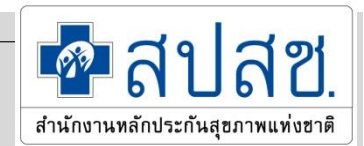

เลือกบันทึกผลการตรวจประเมิน

## ตัวอย่าง : หมวด 1 ศักยภาพในการจัดระบบบริการเพื่อเข้าถึง ข้อที่มี Highlights สีแดง เป็นข้อที่เป็น 0 ไม่ได้

| យរបូអត័ក 🔹                                 | 9 minutestate                                                                                                    |                                                                                                    |                                                                  |                                                                                   |                                                             |                      |
|--------------------------------------------|----------------------------------------------------------------------------------------------------|----------------------------------------------------------------------------------------------------|------------------------------------------------------------------|-----------------------------------------------------------------------------------|-------------------------------------------------------------|----------------------|
| <ul> <li>บันทึกผลการตรวจประเมิน</li> </ul> | แบบพอรมปร                                                                                                    | แบบฟอร์มประเมินหน่วยบริการปฐมภูมิ : รพ.สต.เชียงรากใหญ่ หมู่ที่ 06 ด้าบลเชียงรากใหญ่(011                              |                                                                  |                                                                                   |                                                             |                      |
| ๒ หน่วยบริการปฐมภูมิ                       | การแปลผล/ผลกา                                                                                                    | เรพ็จารณา                                                                                                    |                                                                  | •                                                                                 |                                                             |                      |
| <ul> <li>รายงานการบันหักข้อมูล</li> </ul>  | naulaus/sea                                                                                                    | ารพิลารณา                                                                                                    |                                                                  |                                                                                   |                                                             |                      |
| • 🛙 รายงานการบันทึกข่อมูลรายเก่า           | แม่ช่วยหลัก                                                                                                    |                                                                                                    |                                                                  | - I I I I I I I I I I I I I I I I I I I                                           |                                                             |                      |
| ■ ดาวน์โหลดเอกสาร                          | หมวด 1 ศักยภาพ                                                                                                    | หมวด 1 ศักยุภาพในการจัดระบบบริการเพื่อการเข้าถึง (0/4)<br>หมวด 2 การจัดระบบบริการครอบคลุมประเภทและขอบเขตบริการสา     |                                                                  | *กรณีที่ไม่ทำการ                                                                  | นทึกข่อมูดจะด้อว่าคะแนนข่อนั่นมีค่าเท่ากับ 0 🗾 บันทึกข้อมูเ |                      |
| 🗉 เอกสารแบบฟอร์มการประเมิน                 | NUCE 2 0154855<br>NUCE 3 UPPODE                                                                                                    |                                                                                                    |                                                                  | แมวพราอระใน้อระเทต                                                                | (070000)                                                    | ข้อสังเกต/เงื่อนไขกา |
| 0 ออกจากระบบ                               | หมวด 3 บุคตากร (0/7)<br>หมวด 4 การบริหารจัดการระบบ (0/15)<br>หมวด 5 สถานท์ อุปกรณ์ เครื่องมือ (0/7)                                                                                                    |                                                                                                    |                                                                  |                                                                                   | - Heating                                                   | ารับปรุง             |
|                                            |                                                                                                    |                                                                                                    |                                                                  | ข้อใดข้อหนึ่ง หรือ ไม่มีการดำเนินการ                                              | ระสษะแภภ 🗻                                                  |                      |
|                                            |                                                                                                    | มันอ 2 ช่อ<br>เกิน 30 นาร์ที่ 2: มีการค่าเนินการอย่างน้อย 3 ช่อ<br>3: มีการค่าเนินการครบถ้วนทั้ง 4 ช่อ               |                                                                  |                                                                                   |                                                             |                      |
|                                            |                                                                                                    |                                                                                                    |                                                                  | เรษตัวแท้ง 4 ซ่อ                                                                  |                                                             |                      |
|                                            | ม1-2         ให้บริการสรธรณสุขนก์ ผู้มีสิทธิที่ลง<br>พะเยียน ได้ ไม่เกิน 10,000 คนต่อหนึ่ง         0: ไม่เป็นตามเงือนใชคะแนน 1.2           มา-3         เปิดให้บริการสรธรณสุข แก่ผู้มีสิทธิที่<br>ลงทะเบียน ทุกวิน และรวมเวลาให้<br>บริการแล้วไม่น่อยกว่า 56 ชั่วโมงต่อ<br>สัปอาท์ โดยเปิดให้บริการในช่วงเวลาที่<br>ผู้มีสิทธิ สามารถเข้าริบบริการปละบริการปฐมอนใจการทุกวิน และรวมเวลาที่เปิดให้บริการ 40 - 55 ชั่วโมง / สัปอาท์<br>กรณีบริการแล้วโม่นอยกว่า 56 ชั่วโมงต่อ<br>สัปอาท์ โดยเปิดให้บริการให้ช่วงเวลาที่<br>ผู้มีสิทธิ สามารถเข้าริบบริการได้สะดวก<br>ตามบริบทของพื้นที่         0: ไม่เป็นไปตามเงือนใชคะแนน 1.2,3 |                                                                                                    | 0: ไม่เป็นตามเงื่อน"<br>1: มีการคำเนินการต<br>2: มีการคำเนินการต | ไขคะแทม 1,2<br>เวมช่อ 2 แต่ไม่ครบถ่วน หรือ ดำเนินการตามช่อ 3<br>เรมถ่วนตามช่อ 1,2 | มางสากก 🔺                                                   |                      |
|                                            |                                                                                                    |                                                                                                    | ระบุคะเมน                                                        |                                                                                   |                                                             |                      |
|                                            | u1-4                                                                                                    | ติดประกาศเวลาให้บริการตามที่ตกลงกับ<br>สำนักงาน ไว้ในที่เปิดเผยให้เห็นใต้อย่าง<br>ขัดเจน และมีประกาศรายชื่อเครือข่าย | 0: ไม่มีการสำเนินก<br>1: มีการสำเนินการะ                         | เรทั้ง 2 ช่อ<br>ารแนวทางเพียงช่อใดช่อหนึ่ง                                        | ระบุครแบบ 👻                                                 |                      |

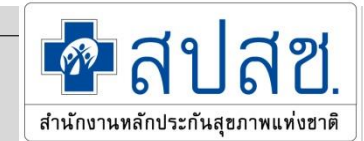

#### เมื่อเลือกหมวดในการบันทึกแล้ว ให้ทำการระบุคะแนนตามแนวทาง

| ข้อ  | เกณฑ์                                                                                                    | แบวทางการให้คะแบบ                                                                                                    | คะแบบ       | ข้อสังเกด/เงื่อนไขการ<br>ปรับปรุง |
|------|----------------------------------------------------------------------------------------------------|----------------------------------------------------------------------------------------------------|-------------|-----------------------------------|
| ม1-1 | จัดให้หน่วยบริการ ปฐมภูมิ ตั้งอยู่ในพื้นที่<br>ที่สะดวกต่อการเข้ารับบริการ โดยผู้รับ<br>บริการสามารถเดินทาง ใช้เวลาเฉลี่ยไม่<br>เกิน 30 นาที                                                                                                   | 0: มีการดำเนินการเพียงข้อใดข้อหนึ่ง หรือ ไม่มีการดำเนินการ<br>1: มีการดำเนินการอย่างน้อย 3 ข้อ<br>2: มีการดำเนินการอย่างน้อย 3 ข้อ<br>3: มีการดำเนินการตรบถ้วนทั้ง 4 ข้อ                                                                                                    | ระบุคะแนน 💌 |                                   |
| ม1-2 | ให้บริการสาธารณสุขแก่ ผู้มีสิทธิที่ลง<br>ทะเบียน ได้ ไม่เกิน 10,000 คนต่อหนึ่ง<br>หน่วยบริการปฐมภูมิ                                                                                                    | 0: ไม่เป็นตามเงื่อนไขคะแนน 1,2<br>1: มีการดำเนินการตามข้อ 2 แต่ไม่ครบถ้วน หรือ ดำเนินการตามข้อ 3<br>2: มีการดำเนินการครบถ้วนตามข้อ 1,2                                                                                                    | ระบุคะแนน 💌 |                                   |
| ม1-3 | เปิดให้บริการสาธารณสุข แก่ผู้มีสิทธิที่<br>ลงทะเบียน ทุกวัน และรวมเวลาให้<br>บริการแล้วไม่น้อยกว่า 56 ชั่วโมงต่อ<br>สัปดาห์ โดยเปิดให้บริการในช่วงเวลาที่<br>ผู้มีสิทธิ สามารถเข้ารับบริการได้สะดวก<br>ตามบริบทของพื้นที่                      | 0: "ไม่เป็นไปตามเงื่อนไขคะแนน 1,2,3<br>1: เปิดให้บริการทุกวัน และรวมเวลาที่เปิดให้บริการ 40 - 55 ชั่วโมง / สัปดาห์<br>หรือเปิดบริการไม่ครบทุกวัน รวมเวลาเปิดให้บริการ 56 ชั่วโมงต่อสัปดาห์ ทั้งนี้<br>กรณีวันที่ไม่เปิดให้บริการ จะต้องแจ้งสำนักงานและผู้มีสิทธิทราบ และผู้มีสิทธิ<br>สามารถเข้ารับบริการที่หน่วยบริการปฐมภูมิหรือหน่วยบริการที่รับการส่งต่อภายใน<br>เครือข่ายได้ โดยต้องไม่มีข้อร้องเรียนจากผู้มีสิทธิ<br>2: เปิดให้บริการทุกวันและรวมเวลาที่เปิดให้บริการ 56 ชั่วโมง/สัปดาห์<br>3: เปิดให้บริการทุกวันและรวมเวลาที่เปิดให้บริการมากกว่า 56 ชั่วโมง/สัปดาห์ | ระบุคะแนน   |                                   |
| ม1-4 | ติดประกาศเวลาให้บริการตามที่ตกลงกับ<br>สำนักงาน ไว้ในที่เปิดเผยให้เห็นได้อย่าง<br>ชัดเจน และมีประกาศรายชื่อเครือข่าย<br>หน่วยบริการและหมายเลขโทรศัพท์ที่ใช้<br>ในการติดต่อ ให้ผู้มีสิทธิเกิดความมั่นใจ<br>ในการที่จะได้รับการส่งต่อไปรับบริการ | 0: ไม่มีการดำเนินการทั้ง 2 ข้อ<br>1: มีการดำเนินการตามแนวทางเพียงข้อใดข้อหนึ่ง<br>2: มีการดำเนินการตามแนวทางทั้ง 2 ข้อ                                                                                                    | ระบุคะแนน 🔻 |                                   |

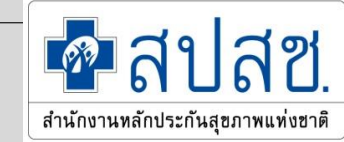

#### หน่วยบริการที่ผ่านการรับรองจาก พรบ.ปฐมภูมิ ของ สธ. จะได้คะแนน 2 ในข้อที่อ้างอิง

แบบฟอร์มประเมินหน่วยบริการปฐมภูมิ : รพ.สต.นางาม(04431)

| หมวด 1 ศักยภาพในการจัด                                           | ระบบบริการเพื่อการเข้าถึง (4/4)                                                                                                    | •                                                                                                    |                                            |                                      |
|------------------------------------------------------------------|----------------------------------------------------------------------------------------------------|----------------------------------------------------------------------------------------------------|--------------------------------------------|--------------------------------------|
| จำนวนที่ต้องบันทึก<br>จำนวนที่บันทึกแล้ว<br>เหลือ                | 4 ข้อ<br>4 ข้อ<br>0 ข้อ                                                                                                    |                                                                                                    | *กรณีที่ไม่ทำการบันทึกข้อมูลจะถือว่าคะแ    | นนข้อนั้นมีค่าเท่ากับ 0 มันทึกข้อมูล |
| ข้อ                                                              | เกณฑ์                                                                                                    | แนวหางการใน้คะแนน                                                                                                    | ດະພາກ                                      | ข้อสังเกต/เงื่อนไขการปรับปรุง        |
| ม1-1                                                             | จัดให้หน่วยบริการ ปฐมภูมิ ตั้งอยู่ในพื้นที่ที่สะดวกต่อ<br>การเข้ารับบริการ โดยผู้รับบริการสามารถเดินทาง ใช้<br>เวลาเฉลี่ยไม่เกิน 30 นาทิ                                                                                                    | 0: มีการดำเนินการเพียงข้อใดข้อหนึ่ง หรือ ไม่มีการดำเนินการ<br>1: มีการดำเนินการอย่างน้อ 2 ข้อ<br>2: มีการดำเนินการอย่างน้อย 3 ข้อ<br>3: มีการดำเนินการครบด้วนทั้ง 4 ข้อ                                                                                                    | 2                                          |                                      |
| ม1-2                                                             | ไท้บริการสาธารณสุขแก่ ผู้มีสิทธิที่ลงทะเบียน ได้ ไม่<br>เกิน 10,000 คนต่อหนึ่งหน่วยบริการปฐมภูมิ                                                                                                    | 0: ไม่เป็นตามเงื่อนไขคะแนน 1,2<br>1: มีการดำเนินการตามข้อ 2 แต่ไม่ครบถ้วน หรือ ดำเนินการตามข้อ 3<br>2: มีการดำเนินการครบถ้วนตามข้อ 1,2                                                                                                    | 2 •                                        |                                      |
| u1-3                                                             | เปิดให้บริการสาธารณสุข แก่ผู้มีสิทธิที่ลงหะเบียน ทุก<br>วัน และรวมเวลาให้บริการแล้วไม่น้อยกว่า 56 ชั่วโมง<br>ต่อสัปดาท์ โดยเปิดให้บริการในช่วงเวลาที่ผู้มีสิทธิ<br>สามารถเข้ารับบริการใต้สะดวก ตามบริบทของพื้นที่                                                  | 0: ไม่เป็นไปตามเงื่อนไขคะแนน 1,2,3<br>1: เป็ดให้บริการทุกวัน และรวมเวลาที่เป็ดให้บริการ 40 - 55 ชั่วโมง / สัปดาห์ หรือเปิดบริการ<br>ไม่ครบทุกวัน รวมเวลาเปิดให้บริการ 56 ชั่วโมงต่อสัปดาห์ ทั้งนี้กรณิวันที่ไม่เปิดให้บริการ จะ<br>ต้องแจ้งสำนักงานและผู้มีสิทธิหราบ และผู้มีสิทธิสามารถเข้ารับบริการที่หน่วยบริการปฐมภูมิ<br>หรือหน่วยบริการที่รับการส่งต่อภายในเครือข่ายได้ โดยต้องไม่มีข้อร้องเรียนจากผู้มีสิทธิ<br>2: เปิดให้บริการทุกวันและรวมเวลาที่เปิดให้บริการ 56 ชั่วโมง/สัปดาห์<br>3: เปิดให้บริการทุกวันและรวมเวลาที่เปิดให้บริการมากกว่า 56 ชั่วโมง/สัปดาห์ | 2 •                                        |                                      |
| ม1-4                                                             | ติดประกาศเวลาให้บริการตามที่ตกลงกับสำนักงาน ไว้<br>ในที่เปิดเผยให้เท็นได้อย่างขัดเจน และมีประกาศราย<br>ขี้อเครือข่ายหน่วยบริการและหมายเลขโทรศัพท์ที่ใช้<br>ในการติดต่อ ให้ผู้มีสิทธิเกิดความมั่นใจในการที่จะได้<br>รับการส่งต่อไปรับบริการสาธารณสุขได้อย่างเหมาะสม | 0: ไม่มีการดำเนินการทั้ง 2 ข้อ<br>1: มีการดำเนินการตามแนวทางเพียงข้อใดข้อหนึ่ง<br>2: มีการดำเนินการตามแนวทางทั้ง 2 ข้อ                                                                                                    | 2 •                                        |                                      |
| ี่จำนวนที่ต้องบันทึก<br>จำนวนที่บันทึกแล้ว<br><mark>เหลือ</mark> | 4 ข้อ<br>4 ข้อ<br>0 ข้อ                                                                                                    |                                                                                                    | *ครณีที่ไม่เท่าการบันทึกข้อมูลจะถือว่าคะแห | นนข้อนั้นมีค่าเท่ากับ 0 บันทึกข้อมูล |

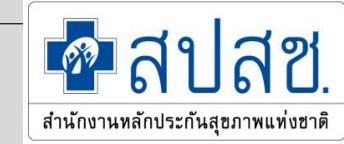

#### • กรณีเกณฑ์ข้อที่ไม่ได้อ้างอิง หน่วยบริการต้องมาระบุคะแนนเพิ่มเติม

แบบฟอร์มประเมินหน่วยบริการปฐมภูมิ : รพ.สต.นางาม(04431)

| หมวด 2 การจัดระบบบริการ                           | ครอบคลุมประเภทและขอบเขตบริการสาธารณสุข (5/8)                                                                                                    | •                                                                                                    |                                         |                                      |
|---------------------------------------------------|----------------------------------------------------------------------------------------------------|----------------------------------------------------------------------------------------------------|-----------------------------------------|--------------------------------------|
| จำนวนที่ต้องบันทึก<br>จำนวนที่บันทึกแล้ว<br>เหลือ | 8 ข้อ<br>5 ข้อ<br>3 ข้อ                                                                                                    |                                                                                                    | *กรณีที่ไม่ทำการบันทึกข้อมูลจะถือว่าคะแ | นนข้อนั้นมีค่าเท่ากับ 0 บันทึกข้อมูล |
| ข้อ                                               | เกณฑ์                                                                                                    | แนวหางการไน้คะแนน                                                                                                    | ອະເທກ                                   | ข้อสังเกต/เงื่อนไขการปรับปรุง        |
| ม2-1                                              | มีบริการสร้างเสริมสุขภาพและป้องกันการเจ็บป่วยตาม<br>หลักเวชศาสตร์ครอบครัว เวชศาสตร์ชุมชน ได้ อย่าง<br>ครบถ้วนต่อเนื่อง โดยจัดให้มีบริการทั้งภายในหน่วย<br>บริการและในชุมชน                                                                                                    | 0: ไม่เป็นไปตามเงื่อนไขคะแนน 1,2,3<br>1: ดำเนินการข้อ 1 ครบด้วน แต่ ข้อ2 แต่ไม่ครบด้วน ดำเนินการข้อ 2 ครบด้วน แต่ ข้อ1 แต่ไม่<br>ครบด้วน<br>2: ดำเนินการได้ครบด้วนในข้อ 1,2<br>3: ดำเนินการได้ครบด้วนทั้ง 3                                                                                                    | 2                                       |                                      |
| u2-2                                              | มีบริการตรวจวินิจฉับโรค รักษาพยาบาล ตามหลัก<br>เวชศาสตร์ครอบครัว ได้อย่างเป็นองค์รวม โดยผสม<br>ผสานร่วมกับการสร้างเสริมสุขภาพ และฟื้นฟู<br>สมรรถภาพ รวมถึงการดูแลระยะท้ายของขีวิต โดยอาจ<br>จัดให้มีบริการการแพทย์แผนไทยและการแพทย์ทาง<br>เลือก และจัดให้มีการประสานเชื่อมโยงกับเครือข่าย<br>หน่วยบริการ เพื่อให้สามารถให้การดูแลผู้ป่วยได้อย่าง<br>มิคุณภาพ ผลอดจนจัดให้มีบริการรองรับ กรณีจุบัติเหตุ<br>ฟริอกรณีเจ็บป่วยฉุกเฉินได้ ทั้งในและนอกเวลาทำการ | 0: ไม่เป็นไปตามเงื่อนไขคะแนน 1,2,3<br>1: จัดบริการในกลุ่มเป้าหมายหลักครบตามข้อ 1.1 และจัดบริการข้อ 2 ได้อย่างน้อย 3 ข้อย่อย<br>2: จัดบริการในกลุ่มเป้าหมายหลักครบถ้วนตามข้อ 1.1 และจัดบริการข้อ 2 ได้ครบถ้วนตามข้อ<br>2.1-2.5<br>3: สามารถดำเนินการได้ครบถ้วนทั้งข้อ 1 และข้อ 2                                                                                                    | 2                                       |                                      |
| ม2-3                                              | บริการเอียมบ้านกลุ่มเป้าหมาย การติดตามดูแล ผู้ป่วย<br>ผู้สูงอายุ และคนพิการ รวมถึง การดูแลระยะท้ายของ<br>ชีวิตที่บ้าน ตามหลักเวชศาสตร์ครอบครัว และบริการ<br>เชิงรุกในพื้นที่ อย่างน้อย 12 ชั่วโมงต่อสัปดาห์                                                                                                    | 0: ไม่เป็นไปตามเงื่อนไขคะแนน 1,2,3<br>1: มีการดำเนินการ อย่างน้อย ข้อ1,2 และมีการประสานงานให้หน่วยอื่นดำเนินการ โดยมีระบบ<br>การติดตามผลการดูแลเยี่ยมบ้านเป้าหมาย<br>2: มีการดำเนินการได้ครบในช้อ 1 - 4 แต่ มีรายงานการเยี่ยมบ้านไม่ครอบคลุมทุกกลุ่มตามข้อ<br>1                                                                                                    | 2 •                                     |                                      |
|                                                   |                                                                                                    | 3: มีการดำเนินการได้ครบทั้ง 5 ข้อ                                                                                                    |                                         |                                      |
| ¥2-4                                              | บริการทันตกรรม ครอบคลุมการสร้างเสริมสุขภาพ การ<br>ป้องกันโรค การรักษา พยาบาล และการฟื้นฟู<br>สมรรถภาพ โดยอาจจัดให้มีบริการภายในหน่วยบริการ<br>ในชุมชน และ/หรือ ในเครือข่ายหน่วยบริการ                                                                                                    | 0: ไม่เป็นไปตามเงื่อนไขคะแนน 1,2,3<br>1: มีการจัดบริการทันตกรรมตามชุดสิทธิประโยชน์ 3 ด้านแต่ไม่สมบูรณ์ โดยไข้ระบบส่งต่อ/<br>หน่วยร่วมให้บริการ หรือ มีการจัดบริการทันตกรรมตามชุดสิทธิประโยชน์ ครบถ้วนในด้านที่ 1<br>และด้านที่ 2<br>2: มีการจัดบริการทันตกรรมตามชุดสิทธิประโยชน์ ครบถ้วนทั้ง 3 ด้าน โดยไข้หน่วยบริการร่วม<br>ให้เดือวอก้านทันตกรรมตามชุดสิทธิประโยชน์ ครบถ้วนทั้ง 3 ด้าน โดยไข้หน่วยบริการร่วม | ระบุคะแนน 🔻                             |                                      |

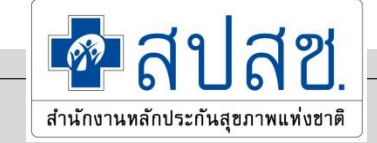

#### เมื่อระบุคะแนนครบแล้วให้ทำการบันทึก

\*กรณีที่ไม่ทำการบันทึกข้อมูลจะถือว่าคะแนนข้อนั้นมีค่าเท่ากับ 0

บันทึกข้อมูล

#### ระบบจะแจ้งว่ามีข้อที่บันทึกไปแล้วกี่ข้อ และยังเหลือที่ไม่บันทึกกี่ข้อ

| ่จำนวนที่ต้องบันทึก | 4 | ข้อ |
|---------------------|---|-----|
| จำนวนที่บันทึกแล้ว  | 0 | ข้อ |
| เหลือ               | 4 | ข้อ |

กรณีที่ให้คะแนนเป็น 0 หรือ 1 ให้ระบุข้อสังเกต/เงื่อนไขในการปรับปรุง เพื่อประโยชน์ในการจัดการ สนับสนุนในภาพรวม หากไม่ระบุจะบันทึกคะแนนไม่ได้

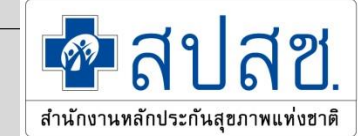

<mark>การบันทึกข้อ ม2-8</mark> ให้เลือกว่ามีการจัดบริการแพทย์แผนไทยหรือไม่

- กรณีระบุว่าไม่จัดบริการ คะแนนในข้อนี้จะ = 8 โดยอัตโนมัติและจะมีผลให้มีคะแนน = 8 ในข้อ ม3-7 และ ม5-2-6 ด้วย

| <b>ชิสปสียี.</b><br>ระบบประเมินชื่อทะเมือนหน่วยน                                                                                               | ศักร                                              |                                                                                                    |                                                                                                    | ผู้ไข้งาน: สมาน ยิ่งปราง<br>รพ.สอ.บางกร้าง หมู่ที่ 09 อ่านสยางกร่าง(01002) - รึ่งหรือ นบหนุ |
|----------------------------------------------------------------------------------------------------|---------------------------------------------------|----------------------------------------------------------------------------------------------------|----------------------------------------------------------------------------------------------------|---------------------------------------------------------------------------------------------|
| เมนูหลัก                                                                                                    | 312-5                                             | บริการเกล้ชกรรมปฐมภูมิ ซึ่งประกอบ<br>ด้วย ด้านการบริหารเวชภัณฑ์ ด้านการ<br>บริการ เกลี่ยกรรมและการให้ดำบริกษา<br>และแก้ไขปัญหาดำนการใช้ยา ด้านการ<br>บริบาลเกลี่ยกรรมระดับบุคคล ครอบครัว<br>และใบชุมชน                              | 0: ไม่เป็นไปตามเงือนไขคะแนน 1,2,3<br>1: มีการดำเนินการได้ใน ช่อ 1 ครบถ้วน และมีการดำเนินงานในช่อ 2.1 เป็นอย่าง<br>น้อย<br>2: มีการดำเนินการได้ใน ช่อ 1และ 2 ครบถ้วน<br>3: มีการดำเนินการครบถ้วนทั้ง 3 ด้าน                                                                                                | รบุคนบบ •                                                                                   |
| <ul> <li>▶ II รายงานการบันก็กข้อมูลรายเก่า</li> <li>&gt; ดาวนโหลดเอกสาร</li> <li>III เอกสารแบบฟอร์มการประเม็น</li> <li>♥ ออกจากระบบ</li> </ul> | 12-6                                              | บริการกายภาพป่าบัด โดยการใช้<br>กระบวนการทางกายภาพป่าบัด<br>ครอบคณ การสร้างเสริมสุขภาพ การ<br>ป้องกินโรค การรักษา พยาบาล และการ<br>พิณฟูสมรรถภาพ ทั้งในหน่วยบริการและ<br>การบริการเชิงรุกในชุมชน และหรือใน<br>เครือข่าย หน่วยบริการ | 0: มีการดำเนินการต่ำกว่าคะนนน 1<br>1: ดำเนินการโด้ตามข้อ 2 ไม่ครบถ้วนตามที่กำหนด<br>2: บริการโดยได้รับการสนับสนุนจากหน่วยบริการประจำ หรือ หน่วยร่วมให้บริการ<br>หรือใช้ระบบส่งต่อ และสามารถดำเนินการใต้ตามข้อ 2 ครบถ้วนตามที่กำหนด<br>3: บริการด้วยตนเอง และสามารถดำเนินการใต้ตามข้อ 2 ครบถ้วนตามที่กำหนด | 1523H021178                                                                                 |
|                                                                                                    | <u>22-7</u>                                       | มีการรัดระบบบริการตรวจหางห้อง<br>ปฏิบัติการ และหรือ มีระบบส่งต่อ ไปยัง<br>สถานบริการอันที่มี ผ่านการรับรอง<br>คุณภาพห่องปฏิบัติการครอบคลุมเครือ<br>ข่ายบริการปฐมภูมิ                                                                | 0: ใม่เป็นไปตามเงื่อนไขคะแนน 1,2,3<br>1: จัดบริการในข่อ 1ดรบแต่ ไม่มีข่อ 3 หรือ จัดบริการในข่อ 1 ไม่ครบ/ไม่ทำเอง แต่<br>ดำเนินการตามข่อ 2 ไม่มีช่อ 3<br>2: จัดบริการในข่อ 1 ไม่ครบ/ไม่ทำเอง แต่มีดำเนินการตามข่อ 2 และข่อ3<br>3: ดำเนินการได้ครบตามข่อ 1-3                                                | ระบุครแหน                                                                                   |
|                                                                                                    | 112-8                                             | มัรรบบบงริการอื่นๆ รวมถึงการแพทย์แผน<br>ไทยและการแพทย์ทางเลือก ซึ่ง อาจ<br>เป็นการจัดบริการกายในหน่วยบริการ<br>และ/หรือ การบริการเชิงรูกในชมชน ตาม<br>ความจำเป็นของผู้มีสิทธิ ในพื้นที่                                             | 1: จัดบริการเพียงบริการโดบริการหนึ่ง<br>2: จัดบริการได้ 2 – 4 ข้อ<br>3: จัดบริการได้ครบดามข้อ 1 – 5<br>8: ไม่มีการจัดบริการ                                                                                                    | ุริลมริการ<br>นะจะบริการ<br>8                                                               |
|                                                                                                    | จำนวนที่ต้องบับทัก<br>จำนวนที่บันทักแล้ว<br>เหลือ | 8 ช้อ<br>0 ช้อ<br>8 ช้อ                                                                                                    | "กรณีที่ไม่ทำการบุ๊ห                                                                                                    | ก็กข้อมูลจะข้อว่าคะแนนข้อนั่นมีค่าเท่ากับ 0 <mark>นั่นที่กล้อมูล</mark>                     |
|                                                                                                    | Export Excel                                      |                                                                                                    |                                                                                                    |                                                                                             |

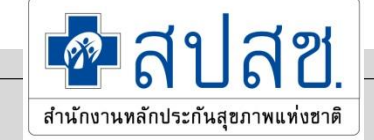

<mark>การบันทึกข้อ ม2-8</mark> ให้เลือกว่ามีการจัดบริการแพทย์แผนไทยหรือไม่ - กรณีระบุว่าจัดบริการ ให้ระบุว่ามีการจัดบริการใดบ้าง เมื่อกดปุ่มตกลง คะแนนจะขึ้นให้โดยอัตโนมัติ ตาม แนวทางการประเมิน

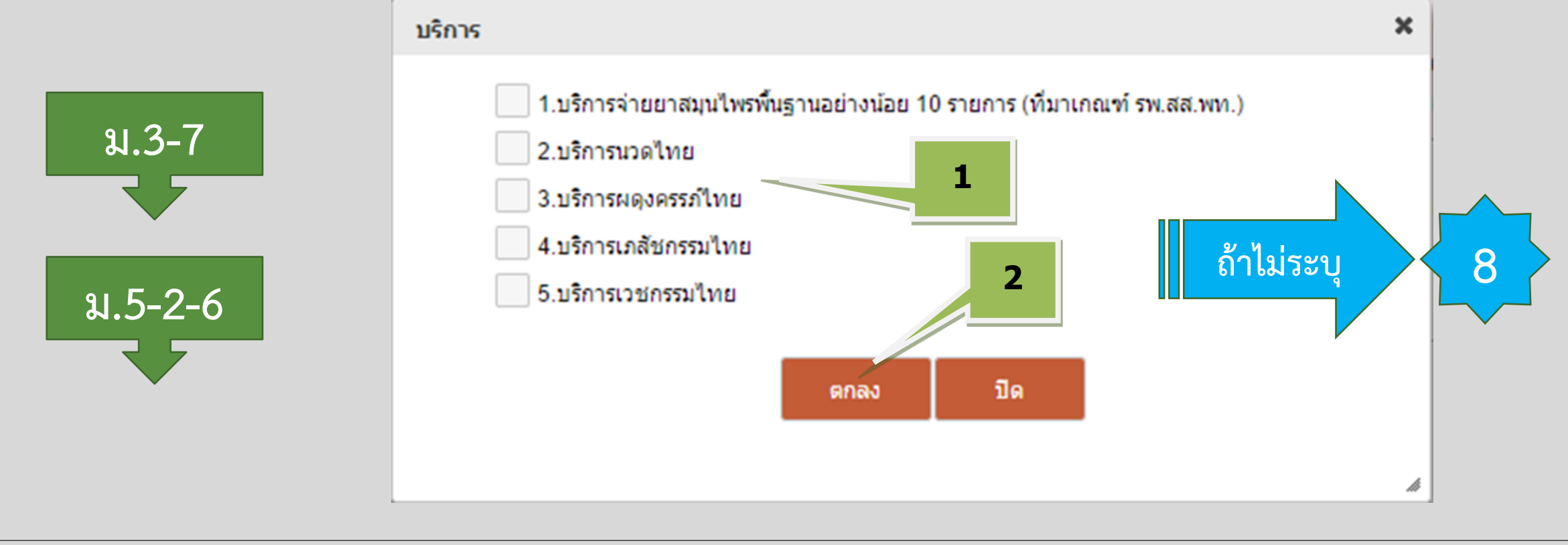

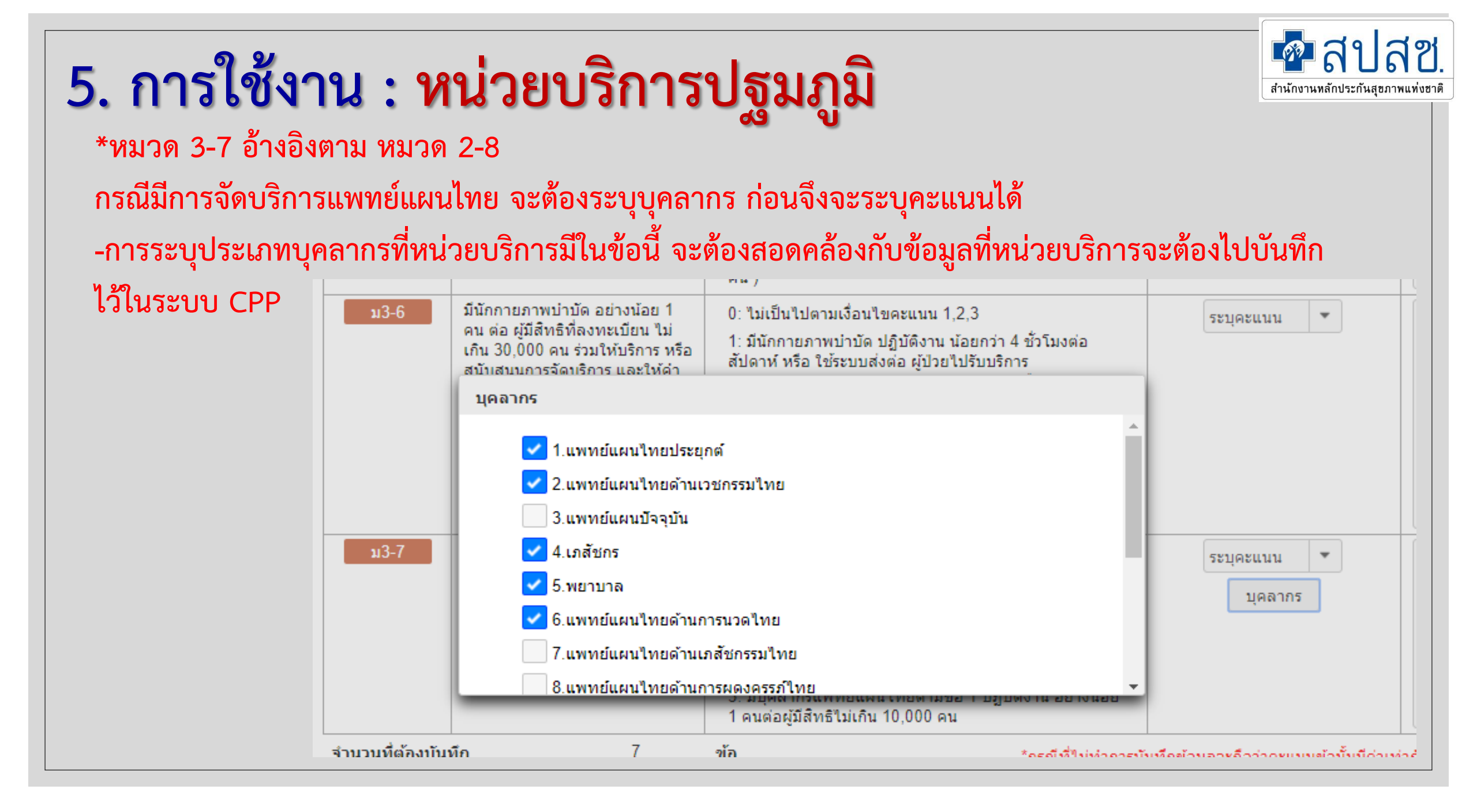

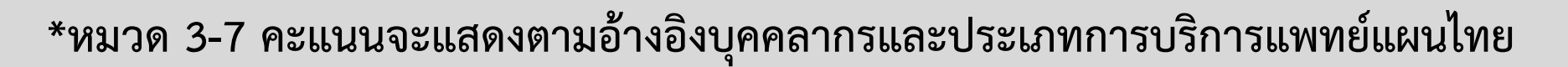

|      |                                                                                                    | สปดาห์ต่อผู้มิสทธิใม่เกิน 3,000 คน)                                                                                                    |                |  |
|------|----------------------------------------------------------------------------------------------------|----------------------------------------------------------------------------------------------------|----------------|--|
| ນ3-7 | อาจจัดให้มีแพทย์แผนไทยและ<br>หรือบุคลากรวิชาชีพอื่นที่<br>สอดคล้องกับบริการสาธารณสุ<br>ขอื่นๆที่จำเป็นต่อผู้มีสิทธิที่ลง | 0: ไม่มีเจ้าหน้าที่ตาม ข้อ 1, 2, 3<br>1: มีบุคลากรแพทย์แผนไทยตามข้อ 2 หรือข้อ 3 หรือ<br>บุคลากรตามข้อ 1 แต่ยังไม่มีใบประกอบวิชาชีพแพทย์แผน | 3<br>ระบุคะแบน |  |
|      | ทะเบียน                                                                                                    | ไทยด้านเวชกรรมไทย/แพทย์แผนไทยประยุกต์                                                                                                    | 2              |  |
|      |                                                                                                    | 2: มีบุคลากรแพทย์แผนไทย ตามข้อ 1 ปฏิบัติงานอย่างน้อย<br>1 คน ต่อผู้มีสิทธิมากกว่า 10,000 คน                                                | 3              |  |
|      |                                                                                                    | 3: มีบุคลากรแพทย์แผนไทยตามข้อ 1 ปฏิบัติงาน อย่างน้อย<br>1 คนต่อผู้มีสิทธิไม่เกิน 10,000 คน                                                 |                |  |

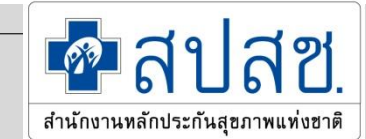

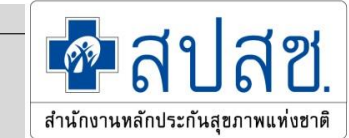

- การบันทึกหมวด 5 สถานที่ อุปกรณ์ เครื่องมือ มีรูปแบบการบันทึก 4 แบบ
  - 1. ม5-1 : ให้ระบุคะแนนตามการประเมิน
  - 2. ม5-2 : ให้กด "ผนวก" เพื่อไประบุรายการ แล้วคะแนนจะขึ้นให้อัตโนมัติ
  - 3. ม5-2-2 ม5-2-5 : ให้ระบุว่ามีการจัดบริการหรือไม่
    - -กรณีจัดบริการ ให้กด "ผนวก" เพื่อไประบุรายการ แล้วคะแนนจะขึ้นให้อัตโนมัติ -กรณีไม่จัดบริการ คะแนนจะ = 8
- 4. ม5-2-6: คะแนนจะเป็นการเชื่อมโยงมาจากข้อ ม2-8
   -กรณีจัดบริการ ในข้อ ม2-8 จะขึ้น"ผนวก" ให้ไประบุรายการ ตามบริการที่ระบุไว้ในข้อ ม2-8

-กรณีไม่จัดบริการ ในข้อ ม2-8 คะแนนจะขึ้นให้ = 8 โดยแก้ไขไม่ได้

1. ม5-1 : ให้ระบุคะแนนตามการประเมิน

#### 2. ม5-2 : ให้กด "ผนวก" เพื่อไประบุรายการ แล้วคะแนนจะขึ้นให้อัตโนมัติ

|                                   |          |     |            |                                         | ข้อส้าเกต/เมื่อนไวเก      |
|-----------------------------------|----------|-----|------------|-----------------------------------------|---------------------------|
| เหลือ                             | 7        | ข้อ | *กรณีที่ไม | ทำการบันทึกข้อมูลจะถือว่าคะแนนข้อนั้นมี | ม่ค่าเท่ากับ 0 มันทึกข้อ: |
| จำนวนที่บันทึกแล้ว                | 0        | ข้อ |            |                                         |                           |
| จำนวนที่ต้องบันทึก                | 7        | ข้อ |            |                                         |                           |
| ามวด 2 ตร.เทพ จักมุระห เครื่องว   | 11 (0/7) |     |            |                                         |                           |
| นนอด 5 สดอนที่ อนไดรณ์ แต่รื่อ ท่ | 1- (0/7) |     | -          |                                         |                           |

🗖 สาโสซ

สำนักงานหลักประกันสุขภาพแห่งชาติ

| <b>61</b> 0         | เกณฑ์                                                                                                    | แนวทางการให้คะแบบ                                                                                                    | คะแบบ       | ปรับปรุง |
|---------------------|----------------------------------------------------------------------------------------------------|----------------------------------------------------------------------------------------------------|-------------|----------|
| ນ <del>5</del> -1   | มีการจัดสถานที่เป็นสัดส่วน สะอาด<br>ปลอดภัย และมีพื้นที่ให้บริการอย่างพอ<br>เพียงเหมาะสมกับการจัดบริการแต่ละ<br>ด้าน                                                                                                    | 0: ไม่มีการดำเนินการ<br>1: มีการดำเนินการข้อ 1 และ/หรือ ข้อ 2 และ/หรือ ข้อ 3<br>2: มีการดำเนินการข้อ 1 – 3<br>3: มีการดำเนินการครบ <i>ทั้</i> ง 4 ข้อ                                                                                                    | ระบุดะแนน 💌 |          |
| ນ <del>5</del> -2-1 | จัดให้มีอุปกรณ์ เครื่องมือ ยาและ<br>เวชภัณฑ์ที่จำเป็น พร้อมใช้งาน เพื่อการ<br>สร้างเสริมสุขภาพการป้องกันการเจ็บ<br>ป้วย การตรวจวินิจฉัยโรค และการรักษา<br>พยาบาล ภายในหน่วยบริการปฐมภูมิ<br>ต้องมีอุปกรณ์ เครื่องมือ ยาและเวชภัณฑ์<br>ตามรายการที่กำหนดในกฏกระทรวงตาม<br>กฎหมายว่าด้วยสถานพยาบาล และ/หรือ<br>ตามรายการที่สำนักงานกำหนด | 0: มีรายการตามข้อ 1 พร้อมใช้งาน น้อยกว่า 15 รายการ หรือ ข้อ 2 ไม่ครบทุก<br>รายการ<br>1: มีรายการตามข้อ 1 จำนวน 15 - 19 รายการ และ ข้อ 2 ครบ พร้อมใช้งาน<br>2: มีรายการตามข้อ 1 จำนวน 20 - 24 รายการ และ ข้อ 2 ครบพร้อมใช้งาน<br>3: มีรายการตามข้อ 1 และ ข้อ 2 พร้อมใช้งาน | คนวก        |          |

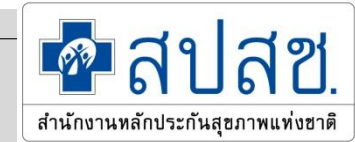

ตัวอย่าง -ผนวกของ ม5-2-1 : เมื่อระบุรายการ แล้วคะแนนจะขึ้นให้อัตโนมัติ กรณีข้อที่ไม่ระบุ ระบบจะนับเป็น "ไม่มี"

| uan                                                             | 4                                                                                                    |                            |                        |                       |  |  |
|-----------------------------------------------------------------|----------------------------------------------------------------------------------------------------|----------------------------|------------------------|-----------------------|--|--|
| บันทึกผลการตรวจปร                                               | низл                                                                                                    |                            |                        | ×                     |  |  |
| s หน่วยบริการปฐมภูมิ<br>s หน่วยบริการประจำ                      | การให้บริการสร้างเสริมสุขภาพ การป้องกันการเจ็บป่วย การตรวจวินิจฉัยโรค และการรักษ                                                                                                    | ภาพยาบาล สถานที่ อุปกรณ์ แ | ละ เครื่องมือที่จำเป็น |                       |  |  |
| หน่วยบริการรับส่งผ่อ                                            | เกณฑ์การครวจประเมิน ผลการครวจสอบ ชื่อสิ่งเกต/เงื่อนไขการปรับปรุง                                                                                                    |                            |                        |                       |  |  |
| เยงานการบันทึกซ้อ                                               | ก. หะเมียนผู้รับบริการ                                                                                                    |                            |                        | and when the          |  |  |
| ∐ รายงานการบันทึกข<br>. D. หน่วยหรือาจปอม                       | (1) มีผู้/อุปกรณ์อิเล็กทรอนิกส์สำหรับเก็บประวัติผู้มารับบริการที่สามารถค้นทาง่าย และเก็บรักษาไว้ไม่ป่อยกว่า 5 ปี (มีที่เก็บเวช<br>ระเบียนที่มีนคง ปลอดภัย ค้นหาได้ง่าย และมีการสำรองข่อมูลกรณีเป็นข่อมูลอิเล็กทรอนิกส์)                                                                                                    | 🔘 ຢ 🔘 1ຟຟ                  |                        | "เงื่อนไขการ<br>เปรือ |  |  |
| <ul> <li>B หน่วยบริการประ</li> <li>B หน่วยบริการรับส</li> </ul> | (2) มีการจัดเตรียมทะเบียนผู้ป่วย สำหรับบันทึกการมารับบริการของผู้ป่วย อย่างน่อยต่องมีรายการ ดังต่อไปนี้<br>2.1 ชื่อ นามสกุล อายุ ผู้ป่วย 2.2 เลขที่ประจำตัวผู้ป่วย (HN) 2.3 วัน เดือน ปี มารับบริการ                                                                                                    | 🔘 ន 🔘 ឃថ                   |                        |                       |  |  |
| าวเป็นลดเอกสาร<br>เอกสารแบบฟอร์มกา<br>อกจากออเม                 | (3) มีเวชระเบียนหรือบิครผู้ป่วย ที่สามารถบินทึกรายละเอียดเกี่ยวกับผู้รับบริการ อย่างน้อยต้องมีรายการ ดังต่อไปนี้<br>3.1 ชื่อสถานพยาบาล 3.2 เลขที่ประจำตัวผู้ป่วย (HN) 3.3 วิน เดือน ปี รับบริการ 3.4 ชื่อ นามสกุล อายุ เพศ และช่อมูล<br>ส่วนบุคคลอื่นทุของผู้ป่วย เช่น เชื้อชาติ สัญชาติ สถานภาพ ที่อยู่และเลขที่บิครประจำตัวประชาชน 3.5 ประวัติอาการป่วย ผลการ<br>ครวจทางร่างกาย | ંડ 💿 પાટ                   |                        |                       |  |  |
|                                                                 | าร. ห้องตรวจวินิจฉัยและรักษาพยาบาล                                                                                                    |                            |                        |                       |  |  |
|                                                                 | (4) โด้ะ เก๋าอี้ เดียงตรวจโรคที่ได้มาตรฐานทางการแพทย์(มีขนาดและพื้นแข็งสามารถช่วยฟื้นดื่มขีพได้ตามหลักวิชาชีพ)พร้อมสิ่ง<br>อำนวยความสะดวก                                                                                                    | 🔘 ม 🔘 นม                   |                        |                       |  |  |
|                                                                 | (5) อ่างห่อกมือชนิดไม่ใช่มือเปิดปิดน้ำ สบู่ และผ่า/กระดาษเช็ดมือ                                                                                                    | 🔘 ຢ 🔘 ໃນນີ                 |                        |                       |  |  |

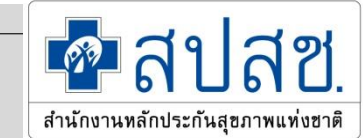

3. ม5-2-2 - ม5-2-5 : ให้ระบุว่ามีการจัดบริการหรือไม่

-กรณีจัดบริการ ให้กด "ผนวก" เพื่อไประบุรายการ แล้วคะแนนจะขึ้นให้อัตโนมัติ

#### -กรณีไม่จัดบริการ คะแนนจะ = 8

| <b>ы</b> 5-2-2  | จัดให้มีอุปกรณ์ เครื่องมือ ยาและ<br>เวชภัณฑ์ที่จำเป็น พร้อมใช้งาน เพื่อ<br>บริการทันตกรรม ภายในหน่วยบริการ<br>ปฐมภูมิ ต้องมือุปกรณ์ เครื่องมือ ยาและ<br>เวชภัณฑ์ ตามรายการที่กำหนดในกฎ<br>กระทรวงตามกฎหมายว่าด้วยสถาน<br>พยาบาล และ/หรือ ตามรายการที่<br>สำนักงานกำหนด         | 0: มีรายการตามข้อ 1 พร้อมใช้งาน น้อยกว่า 7 รายการ และ/หรือ ข้อ 2 ไม่ครบทุก<br>รายการ<br>1: มีรายการตามข้อ 1 จำนวน 7 - 8 รายการ และ ข้อ 2 พร้อมใช้งาน<br>2: มีรายการตามข้อ 1 จำนวน 9 - 11 รายการ และ ข้อ 2 พร้อมใช้งาน<br>3: มีรายการตามข้อ 1 และ ข้อ 2 พร้อมใช้งาน<br>8: ไม่มีบริการด้วยตนเอง/ใช้หน่วยบริการร่วมให้บริการ/ใช้ระบบส่งต่อ                | <ul> <li>จัดบริการด้วยตนเอง</li> <li>ใม่จัดบริการด้วยตนเอง</li> <li>8</li> </ul>    |  |
|-----------------|----------------------------------------------------------------------------------------------------|----------------------------------------------------------------------------------------------------|-------------------------------------------------------------------------------------|--|
| <b>11</b> 5-2-3 | จัดให้มีอุปกรณ์ เครื่องมือ ยาและ<br>เวชภัณฑ์ที่จำเป็น พร้อมใช้งาน เพื่อ<br>บริการเภสัชกรรม ปฐมภูมิ ภายในหน่วย<br>บริการปฐมภูมิ ต้องมีอุปกรณ์ เครื่องมือ<br>ยาและเวชภัณฑ์ ตามรายการที่กำหนด<br>ในกฎกระทรวงตามกฎหมายว่าด้วยสถาน<br>พยาบาล และ/หรือ ตามรายการที่<br>สำนักงานกำหนด | 0: มีรายการตามข้อ 1 พร้อมใช้งาน น้อยกว่า 14 รายการ และ/หรือ ข้อ 2 ไม่ครบ<br>ทุกรายการ<br>1: มีรายการตามข้อ 1 จำนวน 14 - 19 ข้อ และ ข้อ 2 พร้อมใช้งาน<br>2: มีรายการตามข้อ 1 จำนวน 19 - 23 รายการ และ ข้อ 2 พร้อมใช้งาน<br>3: มีรายการตามข้อ 1 และ ข้อ 2 พร้อมใช้งาน<br>8: ไม่มีบริการด้วยตนเอง/ใช้หน่วยบริการร่วมให้บริการ/ใช้ระบบส่งต่อ               | <ul> <li>จัดบริการด้วยตนเอง</li> <li>ไม่จัดบริการด้วยตนเอง</li> <li>ผนวก</li> </ul> |  |
| <u>ມ5-2-4</u>   | จัดให้มีอุปกรณ์ เครื่องมือ ยาและ<br>เวชภัณฑ์ที่จ่าเป็น พร้อมใช้งาน เพื่อ<br>กายภาพบำบัด ภายในหน่วยบริการปฐม<br>ภูมิ ต้องมือุปกรณ์ เครื่องมือ ยาและ<br>เวชภัณฑ์ ตามรายการที่กำหนดในกฎ<br>กระทรวงตามกฎหมายว่าด้วยสถาน<br>พยาบาล และ/หรือ ตามรายการที่<br>สำนักงานกำหนด           | 0: มีรายการตามข้อ 1 พร้อมใช้งาน น้อยกว่า 8 รายการ และ/หรือ ข้อ 2 ไม่ครบทุก<br>รายการ<br>1: มีรายการตามข้อ 1 จำนวน 8 - 10 รายการ และ ข้อ 2 พร้อมใช้งาน<br>2: มีรายการตามข้อ 1 จำนวน 11 - 14 รายการ และ ข้อ 2 พร้อมใช้งาน<br>3: มีรายการตามข้อ 1 พร้อมใช้งาน และ ข้อ 2 พร้อมใช้งาน<br>8: ไม่จัดบริการด้วยตนเอง/ใช้หน่วยบริการร่วมให้บริการ/ใช้ระบบส่งต่อ | <ul> <li>จัดบริการด้วยตนเอง</li> <li>ไม่จัดบริการด้วยตนเอง</li> <li>ผนวก</li> </ul> |  |
| <u>ມ5-2-5</u>   | จัดให้มีอุปกรณ์ เครื่องมือ ยาและ<br>เวชภัณฑ์ที่ จำเป็น พร้อมใช้งาน เพื่อการ<br>ตรวจทาง ห้องปฏิบัติการ ภายในหน่วย<br>บริการปฐมภูมิ ต่องมือุปกรณ์ เครื่องมือ<br>ยาและเวชภัณฑ์ ตามรายการที่กำหนด                                                                                  | 0: มีรายการตามข้อ 1 น้อยกว่า 6 รายการ และ/หรือ ข้อ 2 ไม่ครบทุกรายการ<br>1: มีรายการตามข้อ 1 จำนวน 6 - 7 รายการ และ ข้อ 2 พร้อมใช้งาน<br>2: มีรายการตามข้อ 1 จำนวน 8 - 9 รายการ และ ข้อ 2 พร้อมใช้งาน<br>3: มีรายการตามข้อ 1 และ ข้อ 2 พร้อมใช้งาน                                                                                                    | <ul> <li>จัดบริการด้วยตนเอง</li> <li>ไม่จัดบริการด้วยตนเอง</li> </ul>               |  |

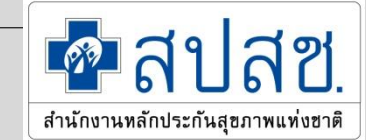

# 5. การใช้งาน : หน่วยบริการปฐมภูมิ ตัวอย่าง -ผนวกของ ม5-2-3 : เมื่อระบุรายการ แล้วคะแนนจะขึ้นให้อัตโนมัติ

#### <u>กรณีข้อที่ไม่ระบุ ระบบจะนับเป็น "ไม่มี"</u>

| แล้ก                                                           | <ul> <li>เวซศณฑที่จำเป็นพร้อมใช้งานเพื่อ ทุกรายการ</li> </ul>                                                                                                    |               | × *****                      |   |
|----------------------------------------------------------------|----------------------------------------------------------------------------------------------------|---------------|------------------------------|---|
| วันทึกผลการตรวจปร                                              | ная                                                                                                    |               |                              | × |
| หน่วยบริการปฐมภูมิ                                             | การให้บริการเภสัชกรรมปรมกมั                                                                                                    |               |                              |   |
| หน่วยบริการประจำ                                               | and the constant of the second second s | Hanscorpation | ทั่งสัมเดอปรื่อมวิทอาสปลัดได |   |
| האפשתננו חנתחנות                                               | ก. สถานที่และสิ่งแวดอ้อม                                                                                                    | HUN PARTING   |                              |   |
| รายงานการบันทึกร<br>🛯 รายงานการบันทึกร                         | (1) เป็นสถานที่มั่นคง แข็งแรง มีพื้นที่ไม่น้อยกว่า 15 ตารางเมตร มีบริเวณแขกจากสถานที่แวดล้อมเป็น <mark>สั</mark> ดส่วน                                                                                                    | ં ર 🔿 પાંડ    |                              |   |
| <ul> <li>D mizeufinistist</li> <li>D mizeufinistist</li> </ul> | (2) มีความสะอาด แสงสว่างเพียงพอ อากาศถ่ายเทดี                                                                                                    | ິ ຊ 🔘 "ພຊ     |                              |   |
| ป พยงบรกกรรล<br>การมโพลดเอกสาร                                 | (3) *** มีการจัดการควบคุมสภาวะแวดล้อมที่เหมาะสมต่อการรักษาคุณภาพผลิตภัณฑ์ (มีการติดตั้งเครื่องปรับอากาศเพื่อรักษา<br>คุณภาพผลิตภัณฑ์)                                                                                                    | 🔘 ธ 🔘 ามส     |                              | 1 |
| ) เอกสารแบบฟอร์มการ<br>ออกจากระบบ                              | (4) มีการจัดวางขาฮันตราย และขาควบคุมพิเศษ โดยไม่ไห้ผู้รับบริการเข้าถึงขาดังกล่าวได้โดยตรง                                                                                                    | ୍ର ସ୍ଥ 🔘 ଅଧ୍ୟ |                              |   |
|                                                                | (5) มีบริเวณให้คำปรึกษาที่เป็นสัดส่วน พร้อมโด้ะ และเก่าอี่ให้เภสัชกรสามารถปฏิบัติหน้าที่ได้สะดวก                                                                                                    | ្រ ជ 🔘 ឃ៨     |                              |   |
|                                                                | (6) มีป่ายสัญสกษณ์ต่างๆ ตัดในที่เปิดเผย ผู้รับบริการสามารถสังเกตเห็นได้ง่าย ดังนี้<br>6.1 มีป่ายแสดงว่าเป็น "ร้านยา" หรือ "สถานที่บริการยา" หรือ "จุดจ่ายยา หรือ จุดส่งมอบยา"<br>6.2 ป่ายแสดงขื้อตัว รูปถ่าย เลขที่ใบประกอบวิชาชีพของผู้ที่มีหน่าที่ปฏิบัติการและเวลาปฏิบัติงานของเกลียกรที่กำลัง                                                                                                    | 🔿 ລ໌ 🔘 "ແລ້   |                              | - |

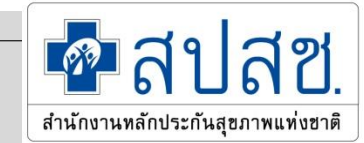

ส่านักงานกำหนด

#### <mark>การบันทึกข้อ ม5-2-6</mark> ให้ประเมินวัสดุ/อุปกรณ์ในการจัดบริการของการจัดบริการแพทย์แผนไทย

#### -กรณีจัดบริการ ในข้อ ม2-8 จะขึ้น"ผนวก" ให้ไประบุรายการ ตามบริการที่ระบุไว้ในข้อ ม2-8

| ม5-2-6 จัดให้มีอุปกรณ์ เครื่องมือ ยาและ<br>เวชภัณฑ์ที่จำเป็น พร้อมใช้งาน เพื่อ<br>บริการแพทย์แผนไทย ภายในหน่วย<br>บริการปฐมภูมิ ต้องมีอุปกรณ์ เครื่องมือ<br>ยาและเวชภัณฑ์ ตามรายการที่กำหนด<br>ในกฏกระทรวงตามกฎหมายว่าด้วยสถาน<br>พยาบาล และ/หรือ ตามรายการที่ | 0: มีรายการตามข้อ 1 พร้อมใช้งาน น้อยกว่าร้อยละ 70<br>1: มีรายการตามข้อ 1 พร้อมใช้งาน ร้อยละ 70 – 79<br>2: มีรายการตามข้อ 1 พร้อมใช้งานมากกว่าหรือเท่ากับร้อยละ 80<br>8: ไม่จัดบริการด้วยตนเอง/ใช้หน่วยบริการร่วมให้บริการ/ใช้ระบบส่งต่อ<br><b>*หมายเหตุ การประเมินมีผลสืบเนื่องมาจากข้อ ม2</b> -8 |
|----------------------------------------------------------------------------------------------------|----------------------------------------------------------------------------------------------------|
|----------------------------------------------------------------------------------------------------|----------------------------------------------------------------------------------------------------|

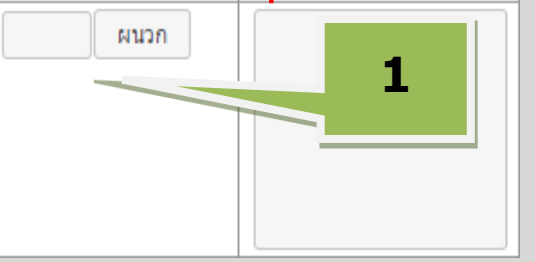

#### -กรณีไม่จัดบริการ ในข้อ ม2-8 คะแนนจะขึ้นให้ = 8 โดยแก้ไขไม่ได้

 ม5-2-6
 จัดให้มีอุปกรณ์ เครื่องมือ ยาและ เวชภัณฑ์ที่จำเป็น พร้อมใช้งาน เพื่อ บริการแพทย์แผนไทย ภายในหน่วย บริการปฐมภูมิ ต้องมีอุปกรณ์ เครื่องมือ ยาและเวชภัณฑ์ ตามรายการที่กำหนด ในกฎกระทรวงตามกฎหมายว่าด้วยสถาน พยาบาล และ/หรือ ตามรายการที่
 มีรายการตามข้อ 1 พร้อมใช้งาน น้อยกว่าร้อยละ 70 – 79
 มีรายการตามข้อ 1 พร้อมใช้งานมากกว่าหรือเท่ากับร้อยละ 80
 มีรายการตามข้อ 1 พร้อมใช้งานมากกว่าหรือเท่ากับร้อยละ 80
 มีรายการตัวยตนเอง/ใช้หน่วยบริการร่วมให้บริการ/ใช้ระบบส่งต่อ
 "หมายเหตุ การประเมินมีผลสืบเนื่องมาจากข้อ ม2-8

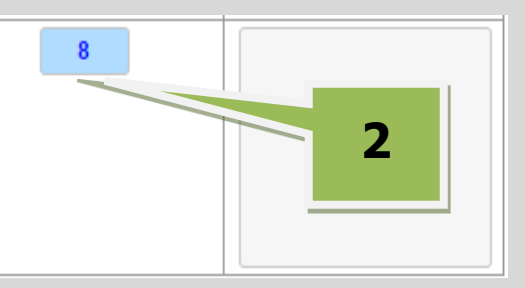

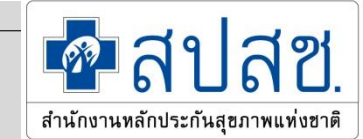

<mark>การบันทึกข้อ ม5-2-6</mark> ให้ประเมินวัสดุ/อุปกรณ์ในการจัดบริการ

-รายการตามภาคผนวกที่จะให้ประเมินจะสอดคล้องกับประเภทบริการที่ระบุในเกณฑ์ข้อ ม 2-8 ให้หน่วยบริการ ระบุว่า มี/ไม่มี แล้วระบบจะคำนวณเป็นคะแนนของข้อ ม5-2-6 ให้อัตโนมัติ

| มหองหรอบรเวณจายยา (สามารถ เชรวมกบหอง/แผนกบรการอน เด)                                                                                                    |              |  |
|----------------------------------------------------------------------------------------------------|--------------|--|
| 1. มีขนาดห้องหรือบริเวณเก็บยาพอเหมาะกับปริมาณยา เก็บในที่แห้ง และแสงแดดส่องไม่ถึง อากาศถ่ายเทได้ดี                                                                                  | 🔵 มี 🦳 ไม่มี |  |
| 2. มีการจัดเก็บยา เรียงยาสมุนไพรไว้เป็นระเบียบ และแยกเป็นสัดส่วน โดยเฉพาะยาที่มีพิษและยาที่มีกลิ่นหอม จัดเก็บในภาชนะที<br>มิดชิดกันแมลงต่างๆ ไม่มียาสมุนไพรที่หมดอายุหรือเสื่อมสภาพ | ี มี ไม่มี   |  |
| 3. มีฉลากยาสมุนไพรระบุ ชื่อยา วัน/เดือน/ปีที่หมดอายุ และแหล่งผลิต ที่ภาชนะที่เก็บยาสมุนไพรอย่างชัดเจน                                                                               | 🔵 มี 🔵 ไม่มี |  |
| 4. มีบัญชีควบคุมและกำกับยาหมดอายุ                                                                                                    | 🔵 มี 🔵 ไม่มี |  |
| 5. มีจุดจ่ายยาที่เปิดโล่งหรือปิดด้วยกระจกใส โดยผู้ให้บริการสามารถให้คำแนะนำการใช้ยาแก่ผู้รับบริการได้อย่างสะดวก                                                                     | 🔵 มี 🔵 ไม่มี |  |
| ช. ห้องเปลี่ยนเสื้อผ้า และอุปกรณ์ในการจัดเก็บทรัพย์สินส่วนดัวของผู้รับบริการ(สามารถใช้ร่วมกับห้อง/แผนกบริการ<br>ในได้)                                                              |              |  |
| 1. มีจำนวนห้องเปลี่ยนเสื้อผ้าเพียงพอกับผู้รับบริการ                                                                                                    |              |  |
| 2. มีการระบายอากาศที่ดี ไม่ฮับชิ้น ไม่มีกลิ่นเหม็น                                                                                                    |              |  |
| 3. ขนาดห้องมีความเหมาะสมกับผู้รับบริการ                                                                                                    |              |  |
| 4. มีแสงสว่างเพียงพอ                                                                                                    |              |  |
| ว บีเสื้อผ้าที่เหมาะสบและเพียงพอกับผู้รับบริการ                                                                                                    |              |  |

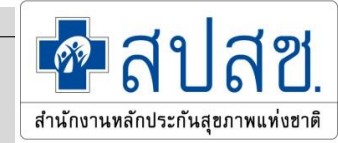

- หน่วยบริการประจำต้องบันทึกข้อมูลหน่วยบริการปฐมภูมิ(ในรหัสของตนเอง)ด้วย ตาม
   เงื่อนไขของการขึ้นทะเบียนที่หน่วยบริการประจำต้องเป็นหน่วยบริการปฐมภูมิด้วยตนเอง
- หน่วยบริการประจำสามารถเข้าไปบันทึก/แก้ไขข้อมูลหน่วยบริการปฐมภูมิในเครือข่ายตนเอง ได้ทุกแห่ง
- เกณฑ์ที่มีผลมาจากการคิดคะแนนหน่วยบริการปฐมภูมิในเครือข่าย ระบบจะคำนวณให้โดย อัตโนมัติ โดยหน่วยบริการประจำสามารถกดดูคะแนนของหน่วยบริการปฐมภูมิในข้อนั้น ๆ ได้ กรณีที่เป็นคลินิกอบอุ่น ในเกณฑ์ดังกล่าว คะแนนของหน่วยบริการประจำ จะเท่ากับหน่วย บริการปฐมภูมิ
- การให้คะแนนแต่ละข้อ ให้เป็นไปตามแนวทางการตรวจประเมินหน่วยบริการประจำ

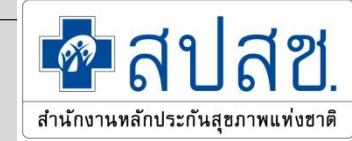

กรณีที่หน่วยบริการประจำ <u>ต้องการบันทึกข้อมูลหน่วยบริการปฐมภูมิในเครือข่าย</u> ให้คลิก เลือกการบันทึกหน่วยบริการปฐมภูมิ หน้าจอจะแสดงรายชื่อของหน่วยบริการปฐมภูมิใน เครือข่ายมาให้เลือกบันทึก/แก้ไข

| ันทึกข้อ | <i>ึกข้อ</i> มูลประเมินหน่วยบริการปฐมภูมิ |                |                                                |       |  |  |  |
|----------|-------------------------------------------|----------------|------------------------------------------------|-------|--|--|--|
|          | สำดับที่                                  | รหัสสถานบริการ | ชื่อหน่วยบริการ                                | เลือก |  |  |  |
|          | 1                                         | 10767          | รพ.สามโคก                                      | เลือก |  |  |  |
|          | 2                                         | 01080          | รพ.สต.บางพูด หมู่ที่ 06 ตำบลบ้านฉาง            | เลือก |  |  |  |
|          | 3                                         | 01090          | รพ.สต.คลองหนึ่ง หมู่ที่ 13 ตำบลคลองหนึ่ง       | เลือก |  |  |  |
|          | 4                                         | 01144          | รพ.สต.เชียงรากใหญ่ หมู่ที่ 06 ตำบลเชียงรากใหญ่ | เลือก |  |  |  |
|          | 5                                         | 01145          | รพ.สต.บ้านงิ้ว หมู่ที่ 03 ตำบลบ้านงิ้ว         | เลือก |  |  |  |
|          | 6                                         | 01146          | รพ.สต.เชียงรากน้อย หมู่ที่ 04 ตำบลเชียงรากน้อย | เลือก |  |  |  |

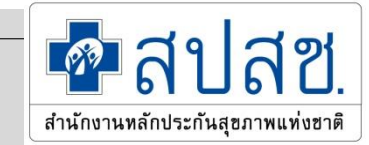

Drop Down List แสดงหมวดการประเมินหน่วยบริการประจำ

หมวด 1 ศักยภาพในการจัดระบบบริการเพื่อการเข้าถึง (3/3)

การแปลผล / ผลการพิจารณา

หมวด 1 ศักยภาพในการจัดระบบบริการเพื่อการเข้าถึง (3/3)

หมวด 2 การจัดระบบบริการครอบคลุมประเภทและ (6/8)

```
หมวด 3 บุคลากร (7/7)
```

```
หมวด 4 การบริหารจัดการระบบ (20/20)
```

ตัวเลขที่อยู่ด้านหลังคือจำนวนข้อที่ต้องทำการประเมินทั้งหมดในหมวดนั้น และ ข้อที่ได้ทำการบันทึกผลประเมินไปแล้ว

1.1

| б. f | <b>าารใช้</b><br>เลือกบันทึ <sub>่</sub><br>ข้อที่มีพื้นห            | <b>งาน : หน่ว</b><br>กผลการตรวจประเมิน<br>หลัง Highlights สีแต                                                                                                    | <b>ยบริการประจำ</b><br>เ<br><sup>ลง</sup> เป็นข้อที่เป็น 0 ไม่ได้                                                                                                    |                                        | สำนักงานหลักประกันสุขภาพเ         | 2 |
|------|----------------------------------------------------------------------|----------------------------------------------------------------------------------------------------|----------------------------------------------------------------------------------------------------|----------------------------------------|-----------------------------------|---|
|      | หมวด 1 ศักยภาพใน<br>จำนวนที่ต้องบันทึง<br>จำนวนที่บันทึกแล้<br>เหลือ | การจัดระบบบริการเพื่อการเข้าถึง (3/3)<br>ก 3 ข้อ<br>ว 3 ข้อ<br>0 ข้อ                                                                                                    | *กรณีที่ไม่ทำการบั                                                                                                    | ันทึกข้อมูลจะถือว่าคะแนนข้อนั้นมีค่าเา | กำกับ 0 ปันทึกข้อมูล              |   |
|      | ข้อ                                                                  | เกณฑ์                                                                                                    | แนวทางการให้คะแบบ                                                                                                    | คะแบบ                                  | ข้อสังเกต/เงื่อนไขการ<br>ปรับปรุง |   |
|      | ע <b>1-1</b>                                                         | มีการจัดเครือข่ายบริการปฐมภูมิ และ<br>ระบบส่งต่อ เพื่อให้ผู้มีสิทธิเข้าถึงบริการ<br>สาธารณสุขอย่างเหมาะสม                                                                                                    | 0: "ไม่เป็นตามเงือน"ไขคะแนน 1,2,3<br>1: มีการดำเนินการครบถ้วนในข้อ 1-3<br>2: มีการดำเนินการครบถ้วนในข้อ 1-4<br>3: มีการดำเนินการครบถ้วนทั้ง 5 ข้อ                                                                                                    | 1 ▼<br>ระบุคะแนน<br>0<br>1             |                                   |   |
|      | J1-2                                                                 | ต้องจัดให้มีหน่วยบริการปฐมภูมิทิมี<br>แพทย์ปฏิบัติงานประจำร่วมกับทีมสห<br>วิชาชีพ และมี ศักยภาพครบถ้วนตาม<br>เกณฑ์ตรวจประเมินขึ้นทะเบียนหน่วย<br>บริการปฐมภูมิ ให้บริการสาธารณสุขแก่ผู้<br>มีสิทธิ โดยจัดบริการด้วยตนเอง อย่าง<br>น้อย 1 แห่ง | 0: ไม่มีหน่วยบริการปฐมภูมิที่มีแพทย์ปฏิบัติงานประจำอย่างน้อย 1 แห่ง แต่ไม่ครบ<br>ถ้วนตามข้อ1 หรือข้อ 2<br>2: มีการดำเนินงานตามข้อ1,2 ครบถ้วน โดยจัดให้มีหน่วยบริการปฐมภูมิที่มีแพทย์<br>และสหวิชาชีพประจำจำนวน 1 แห่ง<br>3: มีการดำเนินงานตามข้อ1,2 ครบถ้วน โดยจัดให้มีหน่วยบริการปฐมภูมิที่มีแพทย์<br>และสหวิชาชีพประจำมากกว่า 1 แห่ง หรือมีแพทย์และสหวิชาชีพประจำมากกว่า<br>1 ทีม | 2<br>3                                 |                                   |   |
|      | ม1-3                                                                 | หน่วยบริการปฐมภูมิแต่ละแห่ง สามารถ<br>ให้บริการสาธารณสุขแก่ผู้มีสิทธิทีลง<br>ทะเบียนได้ไม่เกิน 10,000 คน                                                                                                    | 0: มีหน่วยบริการปฐมภูมิในเครือข่ายมีคะแนนการประเมิน ข้อ ม.1-2 เท่ากับ 0<br>มากกว่าร้อยละ 50<br>1: มีหน่วยบริการปฐมภูมิมีคะแนนการประเมิน ข้อ ม.1-2 เท่ากับ 0 น้อยกว่าหรือ<br>เท่ากับร้อยละ 50<br>2: มีหน่วยบริการปฐมภูมิที่มีคะแนนการประเมิน ข้อ ม.1-2 ดังนี้- มีคะแนน 2<br>มากกว่าหรือเท่ากับร้อยละ 50 - ไม่มีหน่วยบริการปฐมภูมิใดมีคะแนนเป็น 0                                     | 1<br>คะแบบหน่วยปฐมภูมิ                 |                                   |   |

- 1. เป็นข้อที่เปิดให้ระบุคะแนน สามารถเลือกให้คะแนนตามแนวทางประเมิน
- 2. เป็นข้อที่คำนวนคะแนนมาจากผลการบันทึกคะแนนของหน่วยบริการปฐมภูมิ

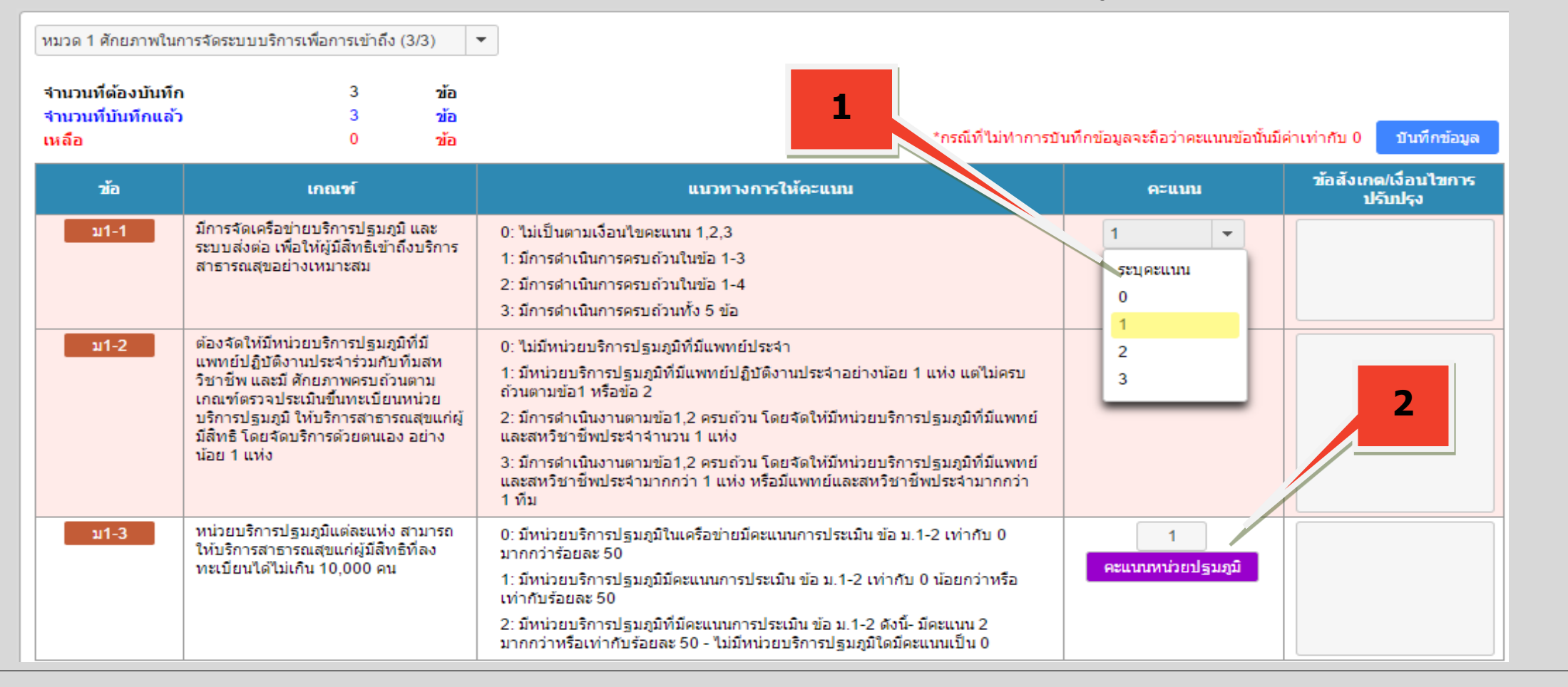

🐢 สาโสซ

สำนักงานทลักประกันสขภาพแท่งชาติ

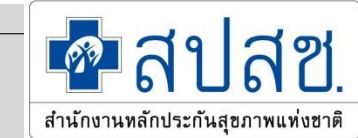

#### สามารถคลิกดูรายละเอียดคะแนนหน่วยบริการปฐมภูมิได้

| หมวด 1 ศั<br>จำนวนที่เ | โกยภาพในก<br>ต้องบันทึก                                                              | าารจัดระบว | บบริการเพือการเข้าถึง (3/3) ·                                                           | •                                                                                                    |                                     |                   |                |                                      |
|------------------------|--------------------------------------------------------------------------------------|------------|-----------------------------------------------------------------------------------------|----------------------------------------------------------------------------------------------------|-------------------------------------|-------------------|----------------|--------------------------------------|
| สามวนเนื่              | บับเพื่อแล้ว                                                                         |            | 3 ข้อ                                                                                   |                                                                                                    |                                     |                   |                |                                      |
| เห คะแ                 | เนนหน่วยา                                                                            | ປฐນภูมิ    |                                                                                         |                                                                                                    |                                     |                   | 🗙 ะถือว่าคะแน  | นนข้อนั้นมีค่าเท่ากับ 0 บันทึกข้อมูล |
|                        |                                                                                      |            |                                                                                         |                                                                                                    |                                     |                   | ^ คะแบบ        | ข้อสังเกต/เงื่อนไขการ<br>ปอ๊มไรง     |
|                        | ม1                                                                                   | -2         | ให้บริการสาธารณสุขแก่ ผู้มีสิ                                                           | ทธิทีลงทะเบียน ได้ ไม่เกิน 10,000 คนต่อหนึ่งหน่                                                       | วยบริการปฐม                         | ภูมิ              |                | otenen                               |
|                        |                                                                                      |            |                                                                                         | หน่วยบริการปฐมภูมิ                                                                                    | คะแนน                               | หมายเหตุ          |                | <b>•</b>                             |
|                        |                                                                                      |            | รพ.สต.คลองหนึ่ง หมู่ที่ 13 ตำบล                                                         | คลองหนึ่ง(01090)                                                                                      | 2                                   |                   |                |                                      |
|                        |                                                                                      |            | รพ.สต.บางพูด หมู่ที่ 06 ตำบลบ้า                                                         | นฉาง(01080)                                                                                           | 2                                   |                   |                |                                      |
|                        |                                                                                      |            | รพ.สต.บ้านงิ้ว หมู่ที่ 03 ตำบลบ้า                                                       | ມຈິ້ວ(01145)                                                                                          | 0                                   | ไม่ได้บันทึก      |                |                                      |
|                        |                                                                                      |            | รพ.สต.เชียงรากน้อย หมู่ที่ 04 ตำ                                                        | ำบลเชียงรากน้อย(01146)                                                                                |                                     | ไม่ได้บันทึก      |                | <b>~</b>                             |
|                        |                                                                                      |            | รพ.สต.เชียงรากใหญ่ หมู่ที่ 06 ตำ                                                        | บลเชียงรากใหญ่(01144)                                                                                 | 2                                   |                   |                |                                      |
|                        |                                                                                      |            | รพ.สามโคก(10767)                                                                        |                                                                                                    | 0                                   | ไม่ได้บันทึก      |                |                                      |
|                        |                                                                                      |            |                                                                                         | ปิด                                                                                                   |                                     |                   | 4              |                                      |
| ม1                     | ม1-3 หน่วยบริการปฐมภูมิแต่ละ<br>ให้บริการสาธารณสุขแก่ผู้<br>ทะเบียนใต้ไม่เกิน 10.000 |            | ริการปฐมภูมิแต่ละแห่ง สามารถ<br>เรสาธารณสุขแก่ผู้มีสิทธิที่ลง<br>เ'ได้ไม่เกิน 10,000 คน | 0: มีหน่วยบริการปฐมภูมิในเครือข่ายมีคะแนนการปร<br>มากกว่าร้อยละ 50                                    | ะเมิน ข้อ ม.1-2                     | : เท่ากับ 0       | คะแบบหน่วยปฐมะ | มภูมิ                                |
|                        |                                                                                      |            |                                                                                         | า: มหนวยบรการบฐมภูมมคะแนนการประเม่น ขอ ม.<br>เท่ากับร้อยละ 50                                         | า-2 เทากับ 0 เ                      | เอยกวาหรอ         |                |                                      |
|                        |                                                                                      |            |                                                                                         | 2: มีหน่วยบริการปฐมภูมิที่มีคะแนนการประเมิน ข้อ ม<br>มากกว่าหรือเท่ากับร้อยละ 50 - ไม่มีหน่วยบริการปร | ม.1-2 ดังนี้- มีค<br>ฐมภูมิใดมีคะแน | ะแนน 2<br>นเป็น 0 |                |                                      |

กรณีข้อ ม2-5, ม3-5, ม4-6-1 ถึง ม4-6-4 อ้างอิงเกณฑ์มาจากปฐมภูมิและสามารถ

พิจารณาคะแนนจากปฐมภูมิ ข้อ ม2-5 สามารถดูรายละเอียดได้จาก ปุ่ม <sup>คะแนนหน่วยปฐมภูมิ</sup> เพื่อพิจารณาการระบุคะแนนหน่วยบริการประจำ

| เมงูหลัก                                     |       | ม2-4 | จัดการเครือข่ายบริการและสนับสนุน<br>หน่วยบริการปรมภมี และ/หรือหน่วย     | 0: 0 มีหน่วยบริการปฐมภูมิในเครือข่ายมีคลแนนการประเมินข่อ ม2-4 เท่ากับ 0<br>มากกว่าร้อยละ 50                                                                                            | 0                |  |
|----------------------------------------------|-------|------|-------------------------------------------------------------------------|----------------------------------------------------------------------------------------------------|------------------|--|
| บันทึกผลการตรวจประเม่น                       | 6     |      | บริการร่วมให้บริการ สามารถจัดบริการ                                     | 1: 1 มีหน่วยบริกรปฐมภูมิมีคะแหนการประเมินช่อ ม2-4 เท่ากับ 0 น้อยกว่าหรือ                                                                                                    | คะแบบหน่วอปฐาญมี |  |
| B หน่วยบริการปฐมภูมิ                         |       |      | ภาพ การป้องกันโรค การรักษาพยาบาล                                        | เท่ากับร้อยละ 50                                                                                                    |                  |  |
| ⊜ หน่วยบริการประจำ                           |       |      | และการพื้นฟูสมรรถภาพ โดยอาจจัดไหมี<br>บริการภายในหน่วยบริการในชมชน และ/ | 2: 2 มีหน่วยบริการปฐมภูมิที่มีคยแบนการประเม่น ข่อ ม2-4 ดังนิ                                                                                                    |                  |  |
| ອ ຫນ່ວຍນຈັກວາຈຈັນສ່ວຍ່ວ                      |       |      | หรือ ในเครือข่ายหน่วยบริการ                                             | 3: 3 มหนวยบรการปฐมภูมทมคะแนนการประเมน ขอ ม2-4 ด้วน                                                                                                    |                  |  |
| รายงานการบันทึกช่อมูล                        | _     | ນ2-5 | จัดการเครือข่ายบริการและสนับสนุน<br>หน่วยบริการปฐมภูมิ และ/หรือ         | 0: 0 หน่วยบริการประจำคำเนินการในช่อ 1 ไม่ครบด้วน หรือ มีคะแนนการตรวจ<br>ประเมินขึ้นทะเบียนหน่วยบริการปรมชมิ ช่อม 2-5 เท่ากับ 0 มากกว่าร้อยละ 50                                        | ระบุควนาม        |  |
| <ul> <li>ม รายงานการบันภ์กข่อมูล:</li> </ul> | กระกำ |      |                                                                         | 1: 1 หน่วยบริการประจำคำเนินการใหม่อ 1 ครบด้วนอย่างน่อย 3 ข้อ และมีคะแหน<br>การตรวจประเมินขึ้นทระบัยนหน่วยบริการปฐมภูมิข้อ ม 2-5 เท่ากับ 0 น่อยกว่าหรือ<br>เท่ากับร้อยละ 50             | คะแบบหน่วยปฐาญมี |  |
| 0014 msc00                                   | _     |      |                                                                         | 2: 2 หน่วยบริการประจำดำเนินการในช่อ 1 ครบด้วน ทั้ง 4 ช่อ และมีคะแนนการ<br>ตรวจประเมินขึ้นทะเมือนหน่วยบริการปฐมภูมิ ช่อ ม2-5 ดังนี้                                                     |                  |  |
|                                              |       |      |                                                                         | 3: 3 หน่วยบริการประจำสำเนินการในข้อ 1 ครบถ้วนทั้ง 4 ข้อ และหน่วยบริการ<br>ปฐมภูมิมีคะแนนการตรวจประเมินขึ้นทะเบียนหน่วยบริการปฐมภูมิข้อ ม2-5 ดังนี้                                     |                  |  |
|                                              |       | 12-6 | จัดการเครือข่ายบริการและสนับสนุน<br>หน่วยบริการปฐมภูมิ และกหรือ         | 0: 0 มีหน่วยบริการปฐมภูมิในเครือข่ายมีคะแนนการประเมินข่อ ม 2-6 เท่ากับ 0<br>มากกว่าร้อยละ 50                                                                                           | 0                |  |
|                                              |       |      |                                                                         | 1: 1 มีหน่วยบริการปฐมภูมิมีคะแนนการประเม็นช่อ ม 2-6 เท่ากับ 0 น้อยกว่าหรือ<br>เท่ากับร้อยละ 50                                                                                         | หระเกาะหมายายไทย |  |
|                                              |       |      |                                                                         | 2: 2 มีหน่วยบริการปฐมภูมิที่มีคะแนนการประเมิน ข่อ ม 2-6 ดังนี้- มีคะแนน 2<br>มากกว่าหรือเท่ากับร้อยละ 50 - ไม่มีหน่วยปฐมภูมิใคมีคะแนนเป็น 0                                            |                  |  |
|                                              |       |      |                                                                         | 3: 3 มีหน่วยบริการปฐมภูมิที่มีคะแนนการประเมิน ข่อ ม 2-6 ดังนี้- มีคะแนน 3<br>อย่างน่อย 1 แห่ง- คะแนน 2 ขึ้นไปมากกว่าหรือเท่ากับร่อยละ 50 - ไม่มีหน่วย<br>บริการประเภทใจมีคมคะแนนเป็น 0 |                  |  |

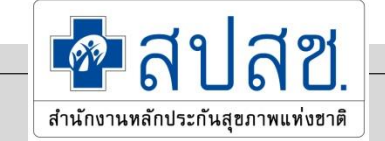

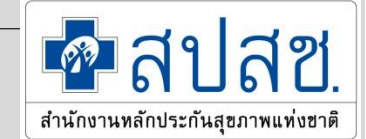

#### เมื่อระบุคะแนนครบแล้วให้ทำการบันทึก

\*กรณีที่ไม่ทำการบันทึกข้อมูลจะถือว่าคะแนนข้อนั้นมีค่าเท่ากับ 0 📃

บันทึกข้อมูล

#### ระบบจะแจ้งว่ามีข้อที่บันทึกไปแล้วกี่ข้อ และยังเหลือที่ไม่บันทึกกี่ข้อ

| จำนวนที่ต้องบันทึก<br>จำนวนที่บันทึกแล้ว | 4<br>0 | ข้อ<br>ข้อ |
|------------------------------------------|--------|------------|
| เหลือ                                    | 4      | ข้อ        |
|                                          |        |            |

กรณีที่ให้คะแนนเป็น 0 หรือ 1 ให้ระบุข้อสังเกต/เงื่อนไขในการปรับปรุง เพื่อประโยชน์ในการจัดการ สนับสนุนในภาพรวม หากไม่ระบุจะบันทึกคะแนนไม่ได้

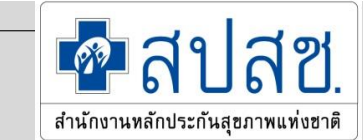

#### 7. การใช้งาน: หน่วยบริการที่รับการส่งต่อ

- หน่วยบริการที่รับการส่งต่อต้องยืนยันข้อมูลจำนวนเตียงและข้อมูลมาตรฐานหน่วยบริการ เพื่อเป็น เงื่อนไขตั้งต้นในการบันทึกคะแนน ทั้งนี้กรณีหน่วยบริการที่มีผลการรับรอง HA ขั้น 3 ที่ยังไม่สิ้นสุด/ หรือสิ้นสุดแล้วแต่อยู่ในกระบวนการ Re-Accredit ณ วันที่ 30 มีนาคม 64 ระบบจะตั้งต้นข้อมูล มาตรฐานหน่วยบริการให้เลย
- จำนวนเตียงที่อ้างอิงต้องเป็น<u>จำนวนเตียงที่ให้บริการจริง ที่ต้องไม่ต่ำกว่าจำนวนเตียงที่จดทะเบียน</u>
   การกำหนดค่าข้อมูลอ้างอิงการประเมิน (จำนวนเตียง มาตรฐาน) สามารถแก้ไขได้ ซึ่งหากการ แก้ไขมีผลกระทบต่อคะแนนที่มีการบันทึกไปแล้ว ขอให้ดำเนินการปรับปรุงคะแนนให้เป็นไปตาม

แนวทางด้วย

- การให้คะแนนแต่ละข้อ ให้เป็นไปตามแนวทางการตรวจประเมินหน่วยบริการที่รับการส่งต่อ
- กรณีเกณฑ์ที่ไม่มีการบันทึก ระบบจะใส่ค่าคะแนนเป็น "0"

### 7. การใช้งาน :หน่วยบริการที่รับการส่งต่อ <sub>หมวด 1 ศักยภาพการให้บริการ</sub>

Drop Down List สำหรับ
1. การเข้าระบุข้อมูลอ้างอิงการประเมิน
2. หมวด/แผนก การประเมิน

1 หมวด 1 ศักยภาพการให้บริการ (0/9) การแปลผล / ผลการพิจารณา ข้อมูลอ้างอิง (Standard) หมวด 1 ศักยภาพการให้บริการ (0/9) หมวด 2 การจัดระบบบริหารจัดการ (12/12) หมวด 3 การกำกับและการพัฒนาคณภาพ (4/4) หมวด 4 อาคาร สถานที่ สิ่งแวดล้อม และความปลอดภัย (5/5) 2 แผนก 1 ผู้ป่วยนอก (8/8) แผนก 2 อุบัติเหตุและฉุกเฉิน (14/14) แผนก 3 ผู้ป่วยใน\*\*\* (0/11) แผนก 4 ห้องคลอด (3/6) แผนก 5 ห้องผ่าตัด\*\* (0/14) แผนก 6 ทันตกรรม\*\*\* (0/6) แผนก 7 เภสัชกรรม (0/8) แผนก 8 เทคนิคการแพทย์ (0/9) แผนก 9 รังสีวินิจฉัย (0/10) แผนก 10 หอผู้ป่วยหนัก/เวชบำบัดวิกฤต\* (0/7) แผนก 11 กายภาพบำบัด (0/7)

🐢 สาโสซ

สำนักงานหลักประกันสุขภาพแท่งชาติ

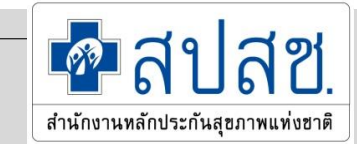

#### 7. การใช้งาน: หน่วยบริการที่รับการส่งต่อ

- การระบุจำนวนเตียง สามารถระบุได้ตั้งแต่ 5 3,000 เตียง
- การระบุมาตรฐานหน่วยบริการ
  - กรณีมาตรฐาน HA ระบบจะตั้งต้นรายชื่อโรงพยาบาลที่ผ่าน HA ขั้น 3 ตามรายชื่อที่ สรพ.แจ้งไว้ให้ โดยไม่ต้องระบุข้อมูลวันหมดอายุ
     มาตรฐานหน่วยบริการอื่นๆ ให้ระบุวันที่สิ้นสุดการรับรองด้วย โดยทั้งนี้ใน การประเมินจะยังให้มีผลตามเงื่อนไขของการได้รับรองมาตรฐานนั้น ๆ ไป อีก 180 หลังวันหมดอายุ

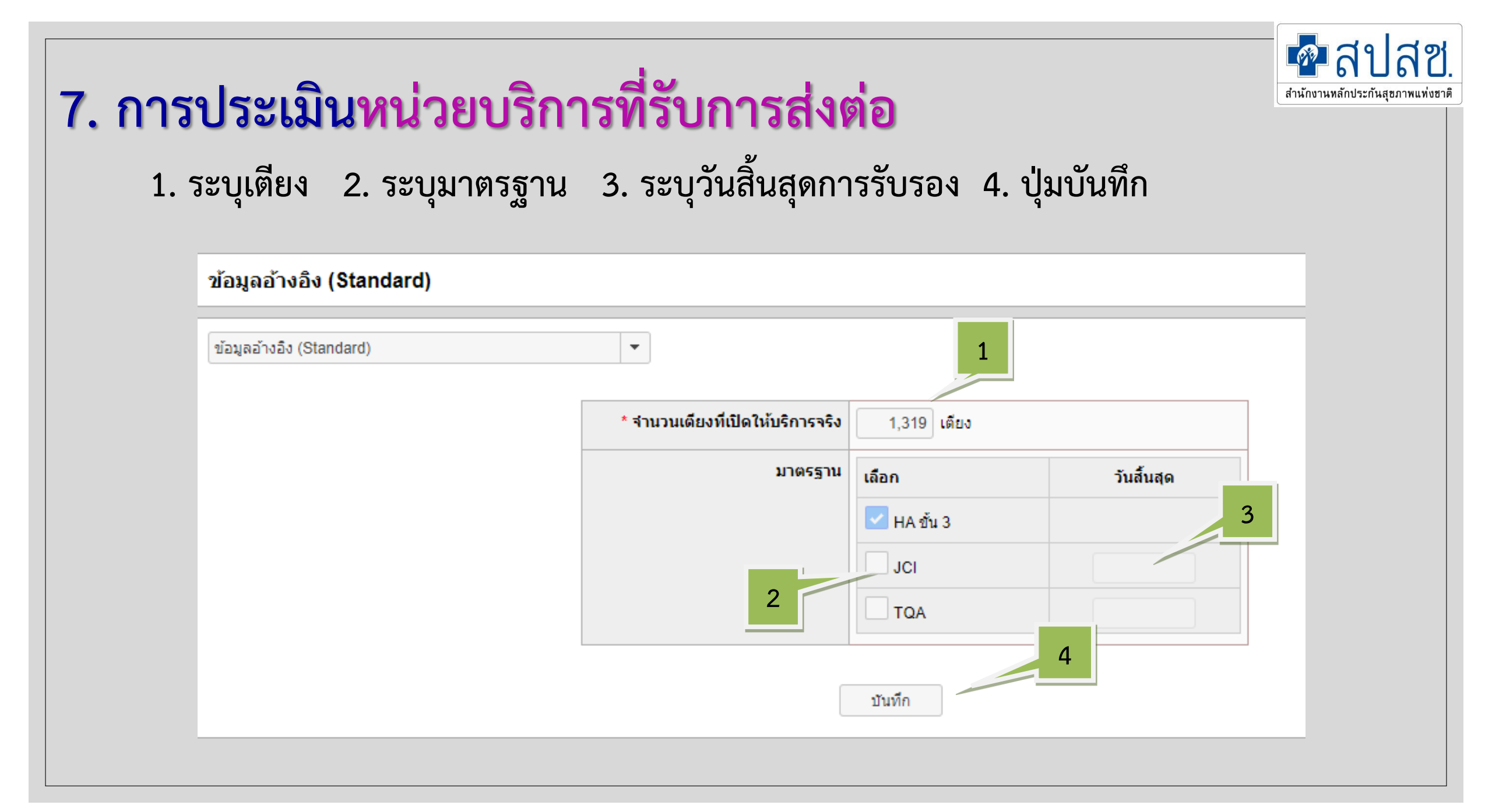

การประเมินหน่วยบริการที่รับการส่งต่อ เงื่อนไขคะแนนตามข้อมูลอ้างอิงการบันทึก การระบุจำนวนเตียง : กรณีเป็นโรงพยาบาลต่ำกว่าหรือเท่ากับ 60 เตียง หมวด 1 ศักยภาพการให้บริการ ข้อ ม.1-8 จะมีคะแนนเป็น <u>8 แก้ไขไม่ได้</u> แผนก 3 ผู้ป่วยใน (IPD) ข้อ IPDค-2 จะมีคะแนนเป็น <u>8 แก้ไขไม่ได้</u> แผนก 5 ห้องผ่าตัด (OR) ทุกข้อ จะมีคะแนนเป็น 8 ที่สามารถแก้ไขได้ แต่หากแก้ไขต้องแก้ไขคะแนนทั้งแผนก (ยกเว้น ORค-1 ที่เป็นคะแนน 8 ได้) แผนก 6 ทันตกรรม (Dent) ข้อ Dentค-2 จะมีคะแนนเป็น 8 ที่แก้ไขได้ แผนก 10 การหอผู้ป่วยหนัก/เวชบำบัดวิกฤต (ICU) ทุกข้อ จะมีคะแนนเป็น 8 ที่สามารถแก้ไขได้ แต่หากแก้ไขต้องแก้ไขคะแนนทั้งแผนก

#### การประเมินหน่วยบริการที่รับการส่งต่อ

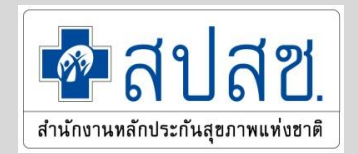

เงื่อนไขคะแนนตามข้อมูลอ้างอิงการบันทึก การระบุจำนวนเตียง : กรณีเป็นโรงพยาบาลต่ำกว่าหรือเท่ากับ 90 เตียง หมวด 1 ศักยภาพการให้บริการ ข้อ ม.1-8 จะมีคะแนนเป็น <u>8 แก้ไขไม่ได้</u> ีแผนก 3 ผู้ป่วยใน (IPD) ข้อ IPDค-2 จะมีคะแนนเป็น <u>8 แก้ไขไม่ได้</u> แผนก 5 ห้องผ่าตัด (OR) ข้อ ORค-1 จะมีคะแนนเป็น <u>8 แก้ไขไม่ได้</u> แผนก 6 ทันตกรรม (Dent) ข้อ Dentค-2 จะมีคะแนนเป็น 8 ที่แก้ไขได้ แผนก 10 การหอผู้ป่วยหนัก/เวชบำบัดวิกฤต (ICU) ทุกข้อ จะมีคะแนนเป็น 8 ที่สามารถแก้ไขได้ แต่หากแก้ไขต้องแก้ไขคะแนนทั้งแผนก

#### 7. การใช้งาน : หน่วยบริการที่รับการส่งต่อ ตัวอย่าง กรณีระบุจำนวนเตียง 30 เตียง

#### ้หมวด 1 ศักยภาพการให้บริการ ข้อ ม.1-8 จะมีคะแนนเป็น 8 แก้ไขไม่ได้ 🧧

| យរបូអត័ក                                                             | • |              | 24 ขั่วโมง                                                                                                    | 2: มีการคำเนินการครบถ้วนตามข้อที่ 1-5                                                                                                    |             | ^ |
|----------------------------------------------------------------------|---|--------------|----------------------------------------------------------------------------------------------------|----------------------------------------------------------------------------------------------------|-------------|---|
| ∗ บันทึกผลการตรวจประเมิน                                             |   |              |                                                                                                    |                                                                                                    |             |   |
| ⊜ หน่วยบริการปฐมภูมิ<br>⊜ หน่วยบริการประจำ<br>⊜ หน่วยบริการรับส่งต่อ |   | ¥.1-4        | มีการพัฒนาบุคลากรทางการแพทย์ใน<br>หน่วยบริการ ให้มีศึกยภาพที่เพียงพอใน<br>การให้บริการ                                                                                                    | 0: ไม่มีการดำเนินการ<br>1:<br>2: มีการคำเนินการสมบูรณ์ครบถัวน                                                                                                    | 1           |   |
| <ul> <li>รายงานการบันทึกข้อมูล</li> </ul>                            |   | <b>ນ.1-5</b> | มีการจัดบุคลากร ขึ้นปฏิบัติงานประจำ<br>ทกแผนกที่จัดให้บริการ ในลักษณะของ                                                                                                    | 0: ทุกแผนกที่มีการบริการในลักษณะของเวรผลัตมีบุคลากรู้ไท้บริการแบบเวรผลัต<br>วัฒวอเมพ กคกอย่างสี่งการขึ้นได้หลังวะแบบ 8 หรือ 16 ตัววันง                                                                  | ระบุตะแบบ 👻 |   |
| III รายงานการบันทึกข้อมูลรายเก่า                                     |   |              | เวรผสัดใด้ตลอด 24 ชั่วโมง                                                                                                    | จตะรรณของกิเวลา หลงการขณะอุบิตง กิณของ จารอำเง อรามง<br>1: มีบางแผนกที่มีการบริการในลักษณะของเวรผลิต มีบุคลากรให้บริการแบบเวร                                                                           |             |   |
| ▼ ดาวนโหลดเอกสาร                                                     |   |              |                                                                                                    | ผลัด จัดเวรแบบ oncall หลังการขึ้นปฏิบัติงานแบบ 8 หรือ 16 ชั่วโมง<br>2: พฤแผนกพี่มีการบริการในสักษณะของเวรผลัด มีผลอากรให้บริการแบบเวร                                                                   |             |   |
| 🗅 เอกสารแบบฟอร์มการประเมิน                                           |   |              |                                                                                                    | ผลิตครบ 24 ชั่วโมง                                                                                                    |             |   |
| C ออกจากระบบ                                                         |   | u.1-6        | ม์แพทย์ปฏิบัติงานประจำหน่วยบริการ<br>โดยมีสัตส่วนจำนวนแพทย์ต่อยู่มีสิทธิทั<br>ลงทะเบียนไว้กับหน่วยบริการประจำที่<br>แจ้งความประสงค์จะส่งต่อยู่รับบริการ ไม่<br>เก็น 1: 15,000 โดยคัดแยกต่างหาก<br>จากอัตรากำลังที่ขอขึ้นทะเบียนเป็น<br>หน่วยบริการประเภทอื่นๆ | 0: น้อยกว่าร้อยละ 50<br>1: ร้อยละ 50 – 79<br>2: ร้อยละ 80 ขึ้นไป                                                                                                    | ระบุคะแบบ   |   |
|                                                                      |   | u.1-7        | จำนวนพยาบาลวิชาชีพปฏิบัติงานประจำ<br>ในสัดส่วนที่เพียงพอ และเทมาะสมกับ<br>ปริมาณงาน                                                                                                    | 0: ไม่มีจำนวนพยาบาลตามเกณฑ์<br>2: มีจำนวนพยาบาลตามเกณฑ์                                                                                                    | ระบุคะแบน   |   |
|                                                                      |   | ¥.1-8        | หน่วยบริการ มากกว่า 90 เดียงขึ้นไป จัด<br>ให้มีแพทย์ผู้เชี้ยวชาญ อย่างน้อย 4<br>สาขาหลัก คือ สาขาอายุรกรรม ศัลยกรรม<br>สูตินรีเวชกรรม และ กุมารเวชกรรม                                                                                                    | 0: ไม่เป็นไปตามเกณฑ์คะแนนข้อ 1 หรือ 2<br>1: มีแพทย์ผู้เชี้ยวข่าญ 2-3 สาขา และมีระบบปรึกษาในสาขาที่ขาด<br>2: มีแพทย์ผู้เชี้ยวข่าญ ครบ 4 สาขาหลัก<br>8: ไม่ครวจในโรงพยาบาลขนาดค่ากว่าหรือเท่ากับ 90 เดียง | 8 -         |   |
|                                                                      |   | u.1-9        | มีการจัดบริการแขกเป็นแผนกบริการตาม<br>เกณฑ์ที่กำหนดตามระดับขัดความ<br>สามารถของการบริการแต่ละระดับ                                                                                                    | 0: จัดแผนกไม่ครบ หรือมีจัดไว้ในโครงสร้างแต่ไม่มีบริการ<br>1: มีการจัดแยกแผนกได้ครบ แต่ไม่มีจัดทั้นที่สำหรับให้บริการเฉพาะ<br>2: เป็นวิปอาแกณฑ์ที่สามนอ                                                  | ระบุคะแบบ   | • |

🙆 สาโสซ

สำนักงานหลักประกันสุขภาพแห่งชาติ

Ψ.

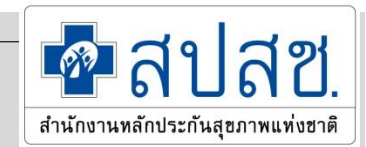

#### 7. การใช้งาน :หน่วยบริการที่รับการส่งต่อ ตัวอย่าง กรณีระบุจำนวนเตียง 70 เตียง

แผนก 10 การหอผู้ป่วยหนัก/เวชบำบัดวิกฤต (ICU) ทุกข้อ จะมีคะแนน

#### เป็น 8 ที่สามารถแก้ไขได้ 🕘

| วน้อ            | เกณฑ์                                                                                                    | แนวทางการให้คะแนน                                                                                                    | คะแบบ | ข้อสังเกต/เงื่อนไขการ<br>ปรับปรุง |
|-----------------|----------------------------------------------------------------------------------------------------|----------------------------------------------------------------------------------------------------|-------|-----------------------------------|
| ICU-ส : ICU-สถา | นที                                                                                                    |                                                                                                    |       |                                   |
| ICU-a1          | ที่ตั้งแยกจากหน่วยงานอื่นเป็นสัดส่วน มี<br>ความสะดวก ในการเคลื่อนย้ายผู้ป่วย<br>ระหว่างหอผู้ป่วยหนักกับห้องผ่าตัด ห้อง<br>ฉุกเฉิน หน่วยรังสี | 0: ไม่เป็นไปตามเกณฑ์<br>1: สถานที่หรือสิ่งแวดล้อมนั้นยังเป็นบิญหาหรืออุปสรรคต่อผู้รับบริการ แต่สามารถ<br>แก้ไขได้หากได้รับการแก้ไข<br>2: ที่ตั้งเป็นสัดส่วน และสามารถเคลือนย้ายผู้ป่วยไปยังหน่วยอื่นๆ ได้อย่างสะดวก<br>รวดเร็วทันเวลา<br>8: กรณีเป็นโรงพยาบาลต่ำกว่าหรือเท่ากับ 90 เดียง และไม่มีบริการ ICU | 8     |                                   |
| ICU-a2          | ท้องมีจำนวนเตียงในหอผู้ป่วยหนักให้<br>บริการอย่างน้อย 2 เดียง และในสัดส่วน<br>ไม่น้อยกว่า 1 เดียง ต่อจำนวนเตียง 50<br>เดียง                  | 0: ไม่เป็นไปตามเกณฑ์<br>1: มีจำนวนเดียงในหอผู้ป่วยหนักอย่างน้อย 2 เดียง แต่มีสัดส่วนไม่เป็นไปตาม<br>เกณฑ์<br>2: มีจำนวนเดียงในหอผู้ป่วยหนักอย่างน้อย 2 เดียง และในสัดส่วนตามเกณฑ์<br>8: กรณีเป็นโรงพยาบาลต่ำกว่าหรือเท่ากับ 90 เดียง และไม่มีบริการ ICU                                                     | 8 🔻   |                                   |
| ICU-a3          | ระยะห่างระหว่างเดียงไม่น้อยกว่า 2 เมตร                                                                                                    | 0: ระยะห่างระหว่างเดียงน้อยกว่า 1.5 เมตร<br>1: ระยะห่างระหว่างเดียง 1.5 – 1.9 เมตร<br>2: ระยะห่างระหว่างเดียงไม่น้อยกว่า 2 เมตร<br>8: กรณีเป็นโรงพยาบาลต่ำกว่าหรือเท่ากับ 90 เดียง และไม่มีบริการ ICU                                                                                                    | 8 💌   |                                   |
| ICU-a4          | มีการแบ่งพื้นที่เพียงพอและเป็นสัดส่วน                                                                                                    | 0: "ไม่เป็น"ไปตามเกณฑ์<br>1: บางพื้นที่ยังมีบัญหาป้องกันและควบคุมการติดเชื้อ                                                                                                    | 8 🔻   |                                   |

Ŧ

### 7. การใช้งาน :หน่วยบริการที่รับการส่งต่อ

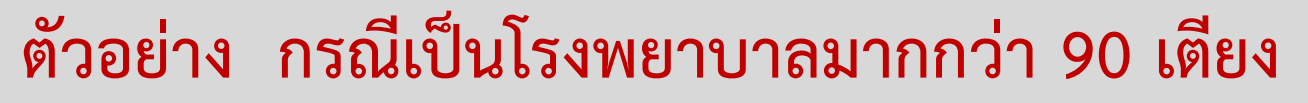

แผนก 3 ผู้ป่วยใน (IPD) ข้อ IPDค-3 จะมีคะแนนเป็น <u>8 แก้ไขไม่ได้</u> 📧

| IPD - : IPD-บุคลา | กร                                                                                                    |                                                                                                    |             |  |
|-------------------|----------------------------------------------------------------------------------------------------|----------------------------------------------------------------------------------------------------|-------------|--|
| IPD - n1          | มีแพทย์ซึ่งมีคุณวุฒิเหมาะสม รับผิดชอบ<br>ผู้ป่วยในแต่ละราย                                                    | 0: ไม่เป็นไปตามที่กำหนด<br>1: มีแพทย์รับผิดชอบผู้ป่วย อาจมีข้ามสาขา<br>2: มีแพทย์รับผิดชอบผู้ป่วยตรงตามแผนก                                                                                                    | ระบุคะแนน 🔻 |  |
| IPD-n2            | มีแพทย์ 4 สาขา คือ อายุรกรรม<br>ศัลยกรรม สูตินรีเวชกรรม และกุมาร<br>เวชกรรม พร้อมปฏิบัติงานตลอด 24<br>ชั่วโมง | 0: มีแพทย์ปฏิบัติงานในเวลาไม่ครบ 4 สาขา หรือ ไม่มีระบบให้คำปรึกษานอก<br>เวลา /ระบบให้คำปรึกษาแต่ไม่พร้อมมาปฏิบัติงานนอกเวลา<br>1: มีแพทย์ 4 สาขา ปฏิบัติงานครบในเวลาปฏิบัติงานประจำ มีแพทย์เวรปฏิบัติงาน<br>นอกเวลาและมีระบบให้คำปรึกษาและพร้อมปฏิบัติงาน<br>2: มีแพทย์ 4 สาขา ปฏิบัติงานตลอด 24 ชั่วโมง | ระบุคะแนน 🔻 |  |
| IPD-93            | มีแพทย์เวรพร้อมให้บริการผู้ป่วยในโดย<br>เฉพาะ อย่างน้อย 1 คน ตลอด 24 ชั่วโมง                                  | 0: มีแพทย์เวร 8 ชั่วโมง และ Oncall 16 ชั่วโมง<br>1: มีแพทย์เวรดูแลผู้ป่วยอย่างน้อย 16 ชั่วโมง หลังจากนั้นเป็น Oncall<br>2: มีแพทย์เวรรับผิดชอบดูแลผู้ป่วย ตลอด 24 ชั่วโมง<br>8: ไม่ตรวจในโรงพยาบาลขนาดมากกว่า 90 เดียงขึ้นไป                                                                             | 8           |  |

ิลา

สำนักงานหลักประกันสขภาพแท่ง

-

สฑ

#### 7. การประเมินหน่วยบริการที่รับการส่งต่อ

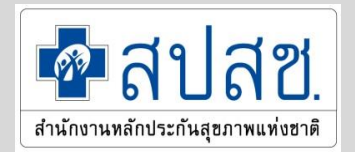

<mark>เงื่อนไขคะแนนตามข้อมูลอ้างอิงการบันทึก</mark> หน่วยบริการที่ได้รับการรับรอง HA ขั้น 3 หรือ ผ่านการรับรองมาตรฐาน JCI ,TQA ทั้งองค์กร โดยมีเอกสารหลักฐานสถานะการรับรอง ให้มีผลผ่านเกณฑ์ (คะแนน=2) ทุกข้อ โดยไม่ต้องประเมิน

กรณีหน่วยบริการที่ได้รับการรับรอง HA ต่ำกว่าขั้น 3 / ไม่มีผลการรับรอง ให้ทำการประเมินทุกข้อตามเกณฑ์

#### 7. การใช้งาน :หน่วยบริการที่รับการส่งต่อ ตัวอย่าง คะแนนตามข้อมูลอ้างอิงการผ่าน HA ขั้น 3 คะแนนจะเป็น 2 ทุกข้อ

| ข้อ    | เกณฑ์                                                                                                    | แนวทางการให้คะแนน                                                                                                    | คะแบบ |
|--------|----------------------------------------------------------------------------------------------------|----------------------------------------------------------------------------------------------------|-------|
| ai.4-1 | มีการจัดสถานที่อำนวย ความสะดวก<br>สะอาดและปลอดภัยสำหรับผู้ให้และ<br>ผู้รับบริการทั้งภายในและภายนอก<br>อาคาร                      | 0: มีการดำเนินการได้ครบถ้วนสมบรูณ์น้อยกว่า 6 ข้อ<br>1: มีการดำเนินการได้ครบถ้วนสมบรูณ์อย่างน้อย 6 ข้อ<br>2: มีการดำเนินการครบถ้วนสมบรูณ์ตามเกณฑ์                                                                            | 2 💌   |
| ม.4-2  | มีการจัดการความสะอาดของสถานที่<br>และการควบคุมปัจจัยด้านสิ่งแวดล้อม <mark>ที่</mark><br>มีผลต่อสุขภาพทั้งภายในและภายนอก<br>อาคาร | 0: มีการดำเนินการได้ครบถ้วนสมบรูณ์น้อยกว่า 3 ข้อ<br>1: มีการดำเนินการได้ครบถ้วนสมบรูณ์อย่างน้อย 3 ข้อ<br>2: มีการดำเนินการครบถ้วนสมบูรณ์ตามเกณฑ์                                                                            | 2 💌   |
| JJ.4-3 | การป้องกันและดูแล ความปลอดภัยด้าน<br>อัคคีภัย และภัยธรรมชา <mark>ด</mark> ิ                                                      | 0: ไม่มีการดำเนินการได้ครบถ้วนสมบรูณ์ตามเกณฑ์ ข้อ 1-3<br>1: มีการดำเนินการได้ครบถ้วนสมบรูณ์ตามเกณฑ์ ข้อ 1-3 <mark>แต่ ดำเนิน</mark><br>การใน ข้อ 4-6ไม่ได้ครบถ้วนสมบรูณ์ตามเกณฑ์<br>2: มีการดำเนินการครบถ้วนสมบูรณ์ตามเกณฑ์ | 2 💌   |
| 3J.4-4 | ระบบสาธารณูปโภค และระบบสำรอง<br>เพื่อรองรับสถานการณ์ฉุกเฉิน                                                                      | 0: มีการตำเนินการครบถ้วนสมบูรณ์น้อยกว่า 3 ข้อ<br>1: มีการตำเนินการครบถ้วนสมบูรณ์อย่างน้อย 3 ข้อ<br>2: มี <mark>การตำเนินการครบถ้วนสมบูรณ์ตามเกณฑ์</mark>                                                                    | 2 💌   |

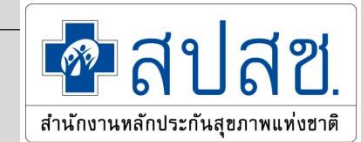

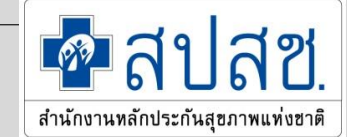

### 7. การประเมินหน่วยบริการที่รับการส่งต่อ

#### เงื่อนไขพิเศษเพิ่มเติม

| ประเภทหน่วยบริการ                                      | เกณฑ์                | เงื่อนไขการประเมิน                                                                                                    |
|--------------------------------------------------------|----------------------|----------------------------------------------------------------------------------------------------|
| รพ.สังกัด กลาโหม และ รพ.ที่<br>มีภารกิจพิเศษ(ดูแลสงฆ์) | แผนกที่ 4 ห้องคลอด   | <ul> <li>คะแนนประเมินจะตั้งต้นเป็น 8 โดยสามารถแก้ไขได้</li> <li>หากหน่วยบริการมีการจัดบริการห้องคลอด</li> <li>หากแก้ไขจะต้องแก้ไขคะแนนให้ครบทุกข้อ จะไม่</li> <li>สามารถยกเว้นให้ข้อใดข้อหนึ่งเป็น 8 (ไม่จัดบริการ) ได้</li> </ul>   |
| รพ.ขนาดเตียงจริง<br>1-60 เตียง                         | แผนกที่ 5 ห้องผ่าตัด | <ul> <li>คะแนนประเมินจะตั้งต้นเป็น 8 โดยสามารถแก้ไขได้</li> <li>หากหน่วยบริการมีการจัดบริการห้องผ่าตัด</li> <li>หากแก้ไขจะต้องแก้ไขคะแนนให้ครบทุกข้อ จะไม่</li> <li>สามารถยกเว้นให้ข้อใดข้อหนึ่งเป็น 8 (ไม่จัดบริการ) ได้</li> </ul> |

#### การบันทึกผลประเมินหน่วยที่รับการส่งต่อเฉพาะบริการ เฉพาะบริการ 4 ประเภท

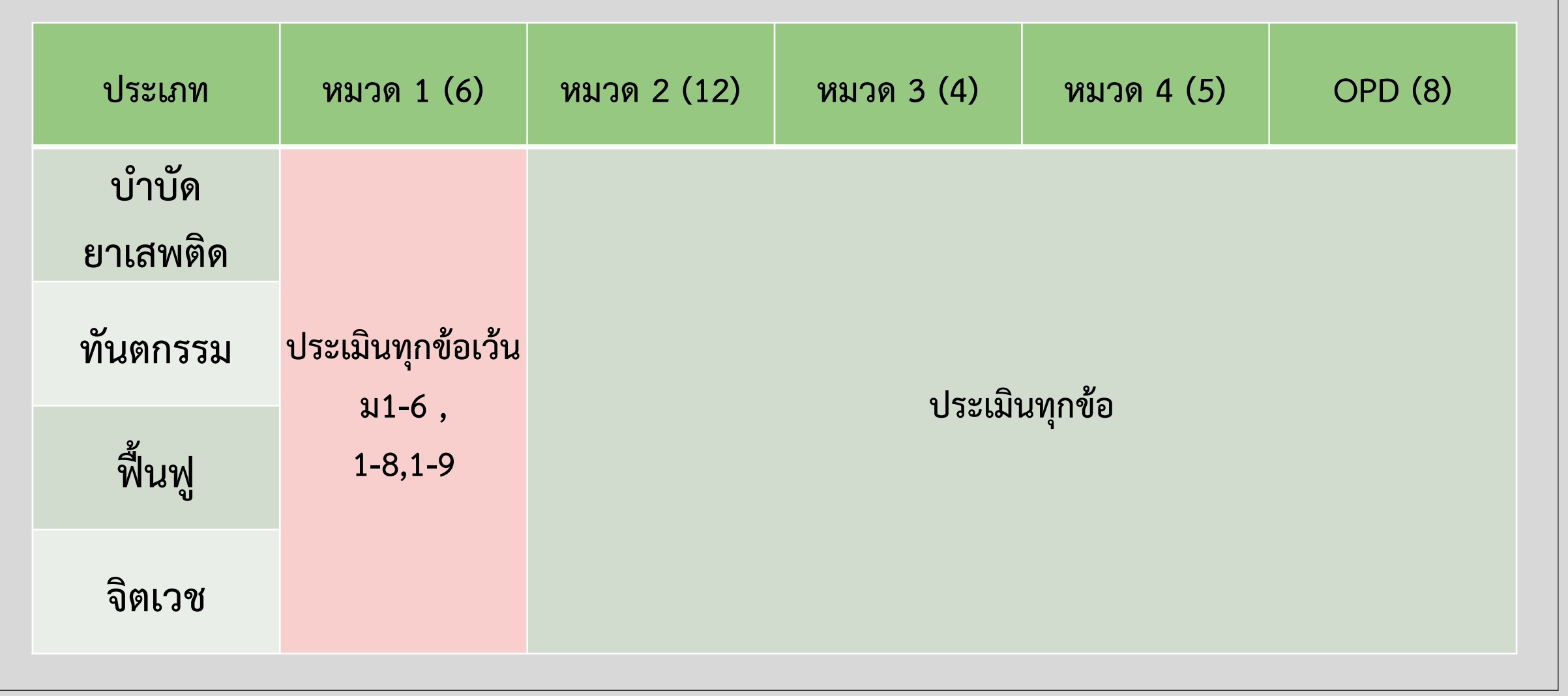

🐢 สาโสซ

สำนักงานหลักประกันสุขภาพแท่งชาติ

#### การบันทึกผลประเมินหน่วยที่รับการส่งต่อเฉพาะบริการ เฉพาะบริการ 4 ประเภท (ต่อ)

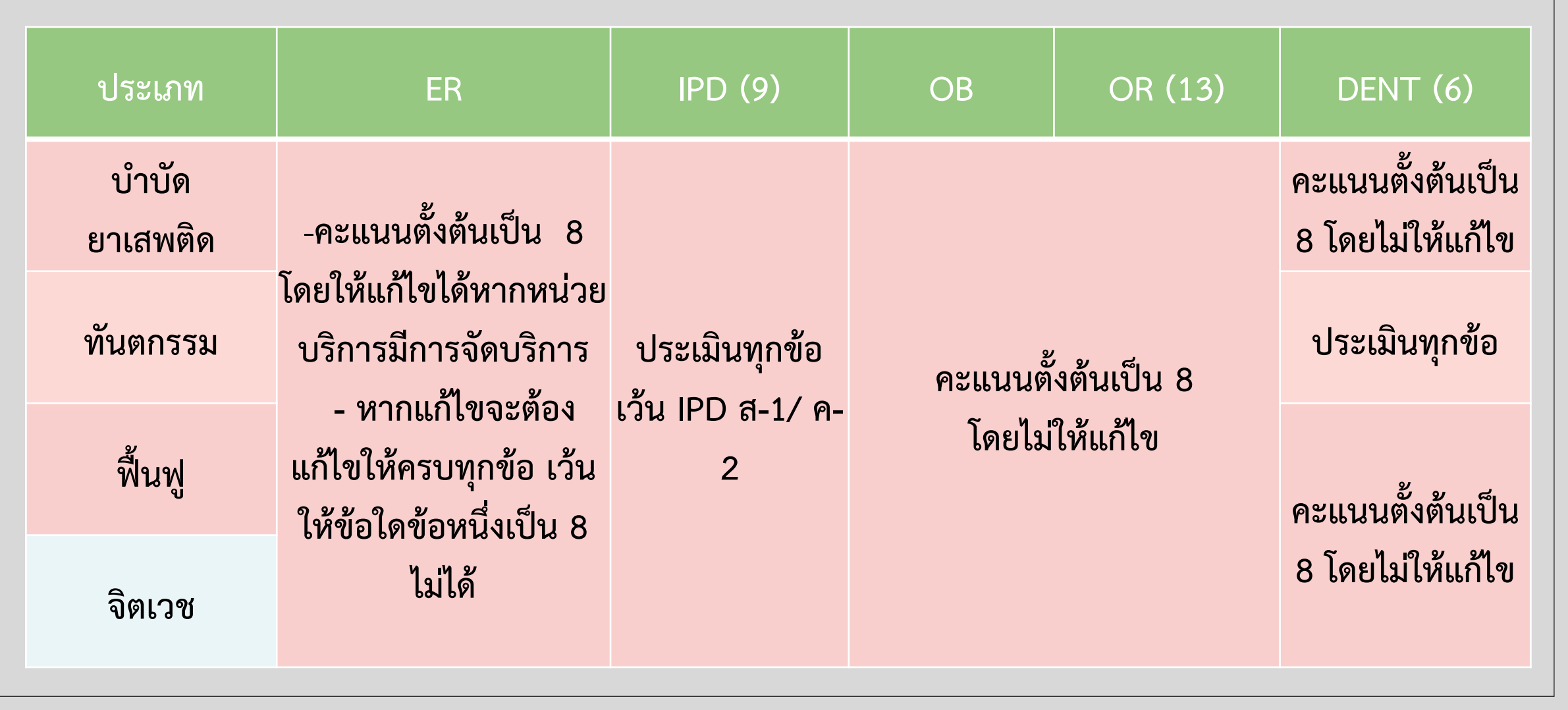

🙆 สาโสซ

สำนักงานทลักประกันสขภาพแท่งเ

#### การบันทึกผลประเมินหน่วยที่รับการส่งต่อเฉพาะบริการ เฉพาะบริการ 4 ประเภท (ต่อ)

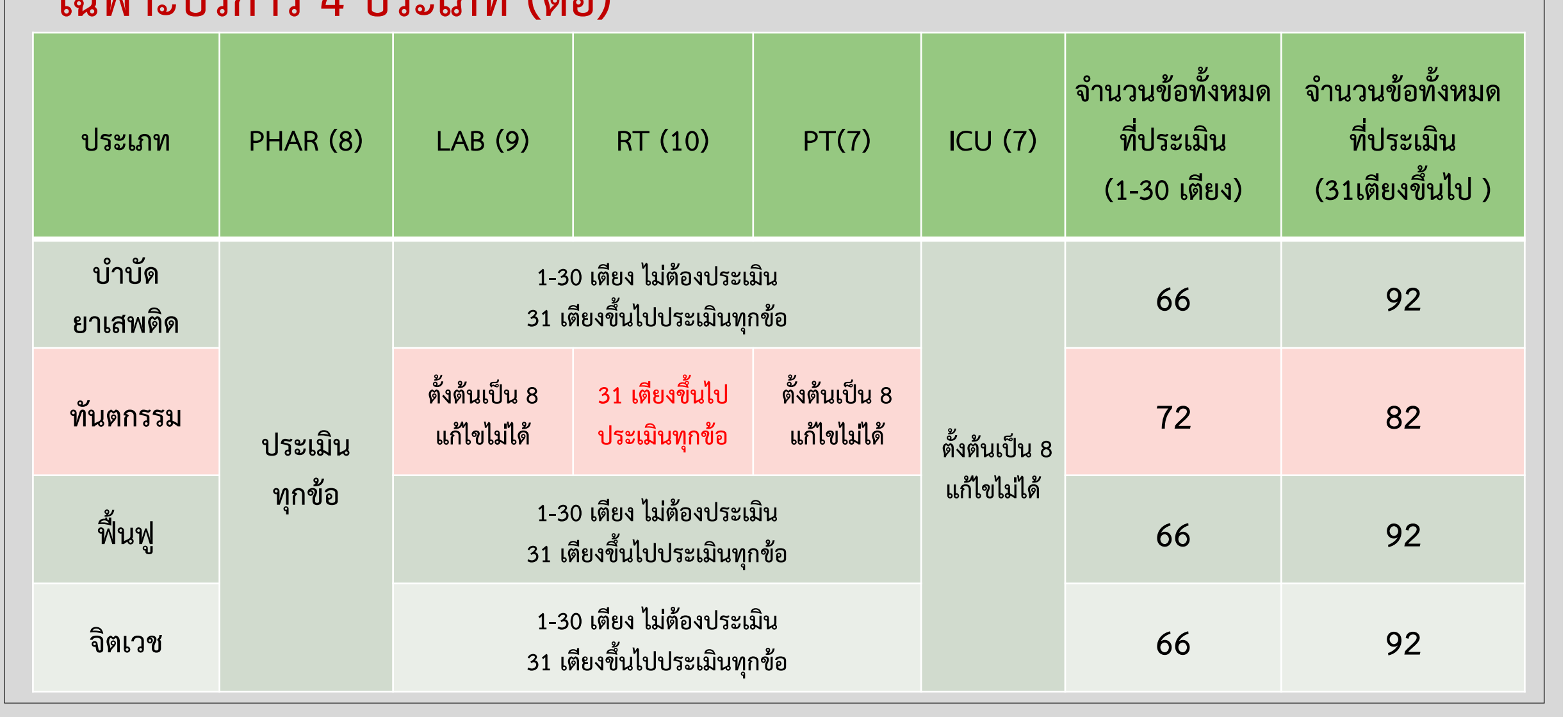

🗖 สาโสซ

สำนักงานหลักประกันสขภาพแท่งชาติ

#### 🙆 สาโสซ 7. การใช้งาน :หน่วยบริการที่รับการส่งต่อ สำนักงานหลักประกันสขภาพแท่งฮาต์ สำหรับเกณฑ์ในข้อที่ไม่ได้ผูกติดกับเงื่อนไขใด ให้ผู้ใช้งานระบุคะแนนของ แต่ละข้อได้ตามปกติ จนครบทุกหมวด/แผนกให้ครบถ้วนตามแนวทาง แผนก 6 ทันตกรรม\*\*\* (0/6) $\mathbf{T}$ จำนวนที่ต้องบันทึก ข้อ จำนวนที่บันทึกแล้ว ข้อ 0 \*กรณีที่ใม่ทำการบันทึกข้อมูลจะถือว่าคะแนนข้อนั้นมีค่าเท่ากับ 0 บันทึกข้อมูล 6 วเ้อ เหลือ ข้อสังเกต/เงื่อนไขการ ข้อ แนวทางการให้คะแนน เกณฑ์ คะแบบ ปรับปรง Dent- : Dent-สถานที่ บีพื้นที่ใช้สอยเพียงพอและมีการจัดแบ่ง 0: ข้อที่ 1 ไม่เป็นไปตามแนวทาง หรือ มี ข้อ 2.1 ถึง 2.6 เป็นไปตามแนวทางน้อย Dent-a1 ระบคะแนน Ŧ โครงสร้างภายในเหมาะสม กว่า 3 ข้อ 1. ข้อที่ 1 เป็นไปตามแนวทาง และมี ข้อ 2.1 ถึง 2.6 เป็นไปตามแนวทางอย่าง น้อย 3 ข้อ บป็นไปตามแนวทางฯ ทั้ง 2 ข้อ มีพื้นที่ใช้สอยเพียงพอและมีการจัดแบ่ง Dent-a2 0: ข้อที่ 1 ไม่เป็นไปตามแนวทาง หรือ มี ข้อ 2.1 ถึง 2.6 เป็นไปตามแนวทางน้อย ระบคะแนน Ŧ โครงสร้างภายในเหมาะสม กว่า 3 ข้อ 1: ข้อที่ 1 เป็นไปตามแนวทาง และมี ข้อ 2.1 ถึง 2.6 เป็นไปตามแนวทางอย่าง น้อย 3 ข้อ 2: เป็นไปตามแนวทางฯ ทั้ง 2 ข้อ มีบริเวณสำหรับให้ผู้ป่วยและญาตินั่งรอ Dent-ส3 0: สถานที่ยังเป็นบัญหาหรืออุปสรรคต่อผู้รับบริการมาก จำเป็นต้องได้รับการ ระบคะแนน -ขนาดพอเหมาะ ไม่แออัด แก้ไข 1: มีส่วนขาดทำให้เป็นบัญหาหรืออุปสรรคต่อผู้รับบริการแต่สามารถอนโลมได้ หากแก้ไขได้ 2: มีพื้นที่และเก่าอื่นั่งสำหรับผู้รับบริการทันตกรรม อย่างเพียงพอ

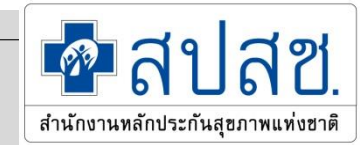

### 7. การใช้งาน :หน่วยบริการที่รับการส่งต่อ

ให้ผู้ใช้งานทำการบันทึกคะแนนตามหมวด และแผนก

เมื่อระบุคะแนนครบในแต่ละหมวด/แผนกแล้วให้ทำการบันทึก ระบบจะแจ้งว่ามีข้อที่บันทึกไป แล้วกี่ข้อ และยังเหลือที่ไม่บันทึกกี่ข้อ

ข้อที่ยังไม่บันทึกจะมีคะแนนเท่ากับ 0 ซึ่งสามารถเข้ามาบันทึก/แก้ไขภายหลังได้

| แผนก 4 ห้องคลอด (3/6) |   |     | • |
|-----------------------|---|-----|---|
| จำนวนที่ต้องบันทึก    | 6 | ข้อ |   |
| จำนวนที่บันทึกแล้ว    | 3 | ข้อ |   |

กรณีที่ให้คะแนนเป็น 0 หรือ 1 ให้ระบุข้อสังเกต/เงื่อนไขในการปรับปรุง เพื่อประโยชน์ในการจัดการ สนับสนุนในภาพรวม หากไม่ระบุจะบันทึกคะแนนไม่ได้

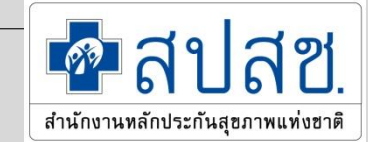

#### 8. การใช้งาน : การตรวจสอบผลประเมิน

#### เมื่อทำการบันทึกคะแนนครบแล้ว หน่วยบริการแต่ละประเภทสามารถ ตรวจสอบผลการประเมินเบื้องต้นได้ โดยเลือก "การแปลผล/ผลการพิจารณา" ที่ Drop Down List มุมซ้ายมือ <u>ตัวอย่าง</u> การตรวจสอบผลประเมินของหน่วยบริการปฐมภูมิ

การแปลผล / ผลการพิจารณา

การแปลผล / ผลการพิจารณา

```
หมวด 1 ศักยภาพในการจัดระบบบริการเพื่อการเข้าถึง (0/4)
```

หมวด 2 การจัดระบบบริการครอบคลุมประเภทและขอบเขตบริการสาธารณสุข (1/8)

```
หมวด 3 บุคลากร (0/7)
```

หมวด 4 การบริหารจัดการระบบ (0/15)

```
หมวด 5 สถานที่ อุปกรณ์ เครื่องมือ (0/7)
```

รวมจำนวนข้อที่ได้คะแนน 3 จำนวน

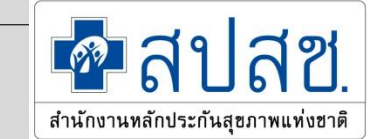

#### 8. การใช้งาน : การตรวจสอบผลประเมิน ผลการพิจารณาจะเป็นไปตามคะแนนที่ระบุไว้ในแต่ละครั้ง \*\*หากมีการแก้ไขคะแนน การแปลผลจะเปลี่ยนตามไปด้วย

| การแปลผล / ผลการพิจารณา                                                 | -                                                                                                    |                                                        |                                                                                                    |
|-------------------------------------------------------------------------|----------------------------------------------------------------------------------------------------|--------------------------------------------------------|----------------------------------------------------------------------------------------------------|
| สรุปคะแนนการประเมิน                                                     |                                                                                                    |                                                        |                                                                                                    |
| รวมจำนวนข้อ                                                             | กณฑ์หน่วยรับบริการประจำ                                                                                                    | 38                                                     | บ้อ                                                                                                    |
| รวมจำนว                                                                 | นข้อที่ไม่ได้ระบุคะแนน จำนวน                                                                                                    | 2                                                      | ข้อ <u>&gt;&gt;รายละเอียด (เป็นข้อที่ห้ามคะแนนเท่ากับศูนย์ 2 ข้อ  &gt;&gt;รายละเอียด</u> )                                                                                                    |
| 5110                                                                    | ่านวนข้อที่ได้คะแนน 0 จำนวน                                                                                                    | 15                                                     | ข้อ <u>&gt;&gt;รายละเอียด (เป็นข้อที่ห้ามคะแนนเท่ากับศูนย์ 9 ข้อ</u> _ <u>&gt;&gt;รายละเอียด</u> )                                                                                                    |
| 5110                                                                    | ่านวนข้อที่ได้คะแนน 1 จำนวน                                                                                                    | 3                                                      | ข้อ <u>&gt;&gt;รายละเอียด</u>                                                                                                    |
| 5313                                                                    | ่านวนข้อที่ได้คะแนน 2 จำนวน                                                                                                    | 10                                                     | ข้อ <u>&gt;&gt;รายละเอียด</u>                                                                                                    |
| 5213                                                                    | ่านวนข้อที่ได้คะแนน 3 จำนวน                                                                                                    | 7                                                      | ข้อ <u>&gt;&gt;รายละเอียด</u>                                                                                                    |
| 5115                                                                    | ่านวนข้อที่ได้คะแนน 8 จำนวน                                                                                                    | 1                                                      | ข้อ <u>&gt;&gt;รายละเอียด</u>                                                                                                    |
| *หมายเหตุ ข้อที่ไม่                                                     | ระบุคะแนนคิดเป็น 0 คะแนน                                                                                                    |                                                        |                                                                                                    |
| การแปลผล / ผลการพิจารณา<br>การเ<br>ผลการตรวจประเมินขึ้นห<br>การรับขึ้นห | เปลผล : คุณสมบัติ กลุ่ม 5<br>ะเบียน : ไม่ผ่านเกณฑ์ตรวจประเมินขึ้นทะเบี<br>มาตรฐานแก่ประชาชนในพื้นที่รับผิด<br>เหมาะสมตามบริบทของพื้นที่ โดยศ<br>เพื่อรับทราบและศาเนินการปรับปรุง<br>ะเบียน : หน่วยบริการประจำ | บนหน่วย<br>ชอบ ให้<br>านึงถึงป <sup>ุ</sup><br>พัฒนาหา | บริการประจำ ยกเว้น กรณีเป็นหน่วยบริการสังกัดภาครัฐ ซึ่งมีบทบาทหน้าที่ในการให้บริการสาธารณสุขที่มี<br>สปสช.เขต ให้คำแนะนำในการพัฒนา ปรับปรุง โดยพิจารณาตามศักยภาพที่ดีที่สุดที่มีอยู่ในบิจจุบัน ให้<br>ระโยชน์ที่ประชาชนได้รับเป็นสำคัญ และสปสช.เขตรายงานผลการตรวจประเมินไปยังหน่วยงานต้นสังกัด<br>น่วยบริการนั้น |

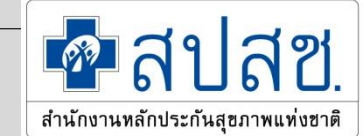

#### 8. การใช้งาน : การตรวจสอบผลประเมิน

#### ผู้ใช้งานสามารถตรวจสอบรายละเอียดของเกณฑ์ที่ได้รับคะแนนต่าง ๆ ได้ โดยการคลิกที่ "รายละเอียด"

| การพิจารเ  | นา                                  | •                                                                                                    |                                                                                                    |                                                                                                    |               |                                                                                                    |             |
|------------|-------------------------------------|----------------------------------------------------------------------------------------------------|----------------------------------------------------------------------------------------------------|----------------------------------------------------------------------------------------------------|---------------|----------------------------------------------------------------------------------------------------|-------------|
| าารประเมิเ | 1                                   |                                                                                                    |                                                                                                    |                                                                                                    |               |                                                                                                    |             |
|            | 4                                   | รวมจำนวนข้อเกณฑ์หน่วยรับบริการประจำ                                                                      | 38                                                                                                    | ข้อ                                                                                                    |               |                                                                                                    |             |
|            |                                     | รวมจำนวนข้อที่ไม่ได้ระบุคะแนน จำนวน                                                                      | 2                                                                                                    | ข้อ <u>&gt;&gt;รายละเอียด (</u> เป็นข้อที่ห้ามคะแนนเท่ากับ                                                                                                    | เศนย์ 2 ข้อ   | <u>กยละเอียด)</u>                                                                                                    |             |
|            |                                     | รวมจำนวนข้อที่ใด้คะแนน 0 จำนวน                                                                           | 15                                                                                                    | ข้อ <u>&gt;&gt;รายละเอียด (</u> เป็นข้อที่ห้ามคะแนนเท่ากับ                                                                                                    | เศนย์ 9 ข้อ 😕 | <u>รุงละเอียด)</u>                                                                                                    |             |
|            |                                     | รวมจำนวนข้อที่ได้คะแนน 1 จำนวน                                                                           | 3                                                                                                    | ข้อ <u>&gt;&gt;รายละเอียด</u>                                                                                                    |               |                                                                                                    |             |
|            |                                     | รวมจำนวนข้อที่ได้คะแนน 2 จำนวน                                                                           | 10                                                                                                    | ข้อ <u>&gt;&gt;รายละเอียด</u>                                                                                                    |               |                                                                                                    |             |
|            |                                     | รวมจำนวนข้อที่ได้คะแนน 3 จำนวน                                                                           | 7                                                                                                    | ข้อ <u>&gt;&gt;รายละเอียด</u>                                                                                                    |               |                                                                                                    |             |
|            |                                     | รวมจำนวนข้อที่ได้คะแนน 8 จำนวน                                                                           | 1                                                                                                    | ข้อ <u>&gt;&gt;รายละเอียด</u>                                                                                                    |               |                                                                                                    |             |
| รายละเอี   | ยด<br>การจัดระบบบริกา               | รครอบคลุมประเภทและ                                                                                       |                                                                                                    |                                                                                                    |               | E                                                                                                    | ×           |
|            | าน้อ                                |                                                                                                    | เกณฑ์                                                                                                    |                                                                                                    | คะแบบ         | หมายเหตุ                                                                                                    |             |
|            | ນ2-3                                | จัดเครือข่ายบริการและสนับสนุนให้หน่วยบริการปฐมภูมิ และห<br>ชุมชนในกลุ่มเป้าหมาย ในเครือข่ายบริการปฐมภูมิ | รือหน่วยบริการร่                                                                                                    | วมให้บริการ จัดบริการเยี่ยมบ้าน และบริการเชิงรุกใน                                                                                                    |               | ยังไม่ระบุคะแนน                                                                                                    |             |
|            | ມ2-5                                | จัดการเครือข่ายบริการและสนับสนุนหน่วยบริการปฐมภูมิ และ/                                                  | หรือ                                                                                                    |                                                                                                    |               | ยังไม่ระบุคะแนน                                                                                                    |             |
|            |                                     | การรับขึ้นทะเบียน : หน่วยบริการประจำ                                                                     |                                                                                                    | ปิด                                                                                                    |               |                                                                                                    |             |
|            | การพิจาระ<br>าารประเม้า<br>รายละเอี | การพิจารณา<br>าารประเมิน<br>รายละเอียด<br>การจัดระบบบริกา<br>มัอ<br>ม2-3<br>ม2-5                         | การพิจารณา ▼<br>การประเมิน<br>รวมจำนวนข้อที่ไม่ได้ระบุคะแนน จำนวน<br>รวมจำนวนข้อที่ได้คะแนน 0 จำนวน<br>รวมจำนวนข้อที่ได้คะแนน 1 จำนวน<br>รวมจำนวนข้อที่ได้คะแนน 2 จำนวน<br>รวมจำนวนข้อที่ได้คะแนน 3 จำนวน<br>รวมจำนวนข้อที่ได้คะแนน 8 จำนวน<br>รายละเอียด<br>รายละเอียด<br>12-3 จัดเครือข่ายบริการและสาบสนุนที่หันวยบริการปฐมภูมิ และห<br>ชุมชนในกลุ่มเป้าหมาย ในเครือข่ายบริการปฐมภูมิ และห<br>ชุมชนในกลุ่มเป้าหมาย ในเครือข่ายบริการปฐมภูมิ และห<br>ชุมชนในกลุ่มเป้าหมาย ในเครือข่ายบริการปฐมภูมิ และห | การพิจารณา ▼<br>ารประเมิน<br>รวมจำนวนข้อเกณฑ์หน่วยรับบริการประจำ 38<br>รวมจำนวนข้อที่ไม่ได้ระบุคะแนน จำนวน 2<br>รวมจำนวนข้อที่ได้คะแนน 0 จำนวน 15<br>รวมจำนวนข้อที่ได้คะแนน 0 จำนวน 3<br>รวมจำนวนข้อที่ได้คะแนน 2 จำนวน 10<br>รวมจำนวนข้อที่ได้คะแนน 3 จำนวน 7<br>รวมจำนวนข้อที่ได้คะแนน 8 จำนวน 1<br>รายละเอียด<br><b>การจัดระบบบริการครอบคลุมประเภทและ</b><br><u>ช้อ เกณฑ์</u><br><u>ม2-3</u> จัดเครือข่ายบริการและสนับสนุนให้หน่วยบริการปฐมภูมิ และหรือหน่วยบริการป<br>รมชานนั้นกลุ่มเป้าหมาย ในเครือข่ายบริการปฐมภูมิ และหรือ<br>นองรับขึ้นทะเนียน : หน่วยบริการประจำ | การพิจารณา    | การพิจารณา       การประเมิน     38     ช้อ       รวมจำนวนข้อที่ไม่ได้ระบุณะนาน จำนวน     2     ช้อ       รวมจำนวนข้อที่ไม่ได้ระบุณะนาน จำนวน     2     ช้อ       รวมจำนวนข้อที่ไม่ได้ระบุณะนาน จำนวน     2     ช้อ       รวมจำนวนข้อที่ได้คะแนน 0 จำนวน     15     ช้อ       รวมจำนวนข้อที่ได้คะแนน 1 จำนวน     3     ช้อ       รวมจำนวนข้อที่ได้คะแนน 2 จำนวน     10     ช้อ       รวมจำนวนข้อที่ได้คะแนน 3 จำนวน     1     ช้อ       รวมจำนวนข้อที่ได้คะแนน 3 จำนวน     1     ช้อ       รวมจำนวนข้อที่ได้คะแนน 3 จำนวน     1     ช้อ       รวมจำนวนข้อที่ได้คะแนน 3 จำนวน     1     ช้อ       รวมจำนวนข้อที่ได้คะแนน 3 จำนวน     1     ช้อ       รวมจำนวนข้อที่ได้คะแนน 8 จำนวน     1     ช้อ       รวมจำนวนข้อที่ได้คะแนน 8 จำนวน     1     ช้อ       รวมจำนวนข้อที่ได้คะแนน 8 จำนวน     1     ช้อ       รายอะเอียด         การจัดะรวมแปรงกรดรอบคลุมประบาทและ        ช้อ     รัดเครื่อย่ายบริการและสปบสนุนทบ่อบริการปฐมภูมิ     และทร้อม       และทร้อย่ายบริการและสปบสนุนทบ่อบริการปฐมภูมิ         มอง     ด | การที่จารณา |

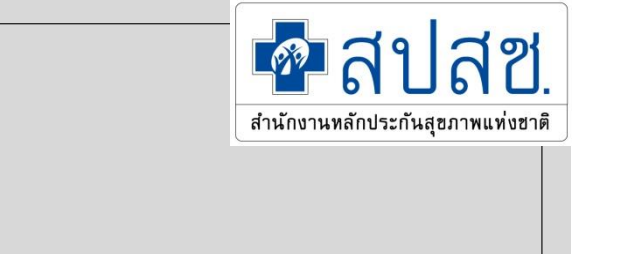

#### 9. การใช้งาน : รายงานติดตามการบันทึก

ผู้ใช้งานสามารถติดตามการบันทึกได้จาก "รายงานการบันทึกข้อมูล" ที่เมนูหลัก ทางด้านซ้ายมือของหน้าจอ

โดยสามารถเลือกดูข้อมูลการบันทึก แยกตามประเภทของหน่วยบริการ

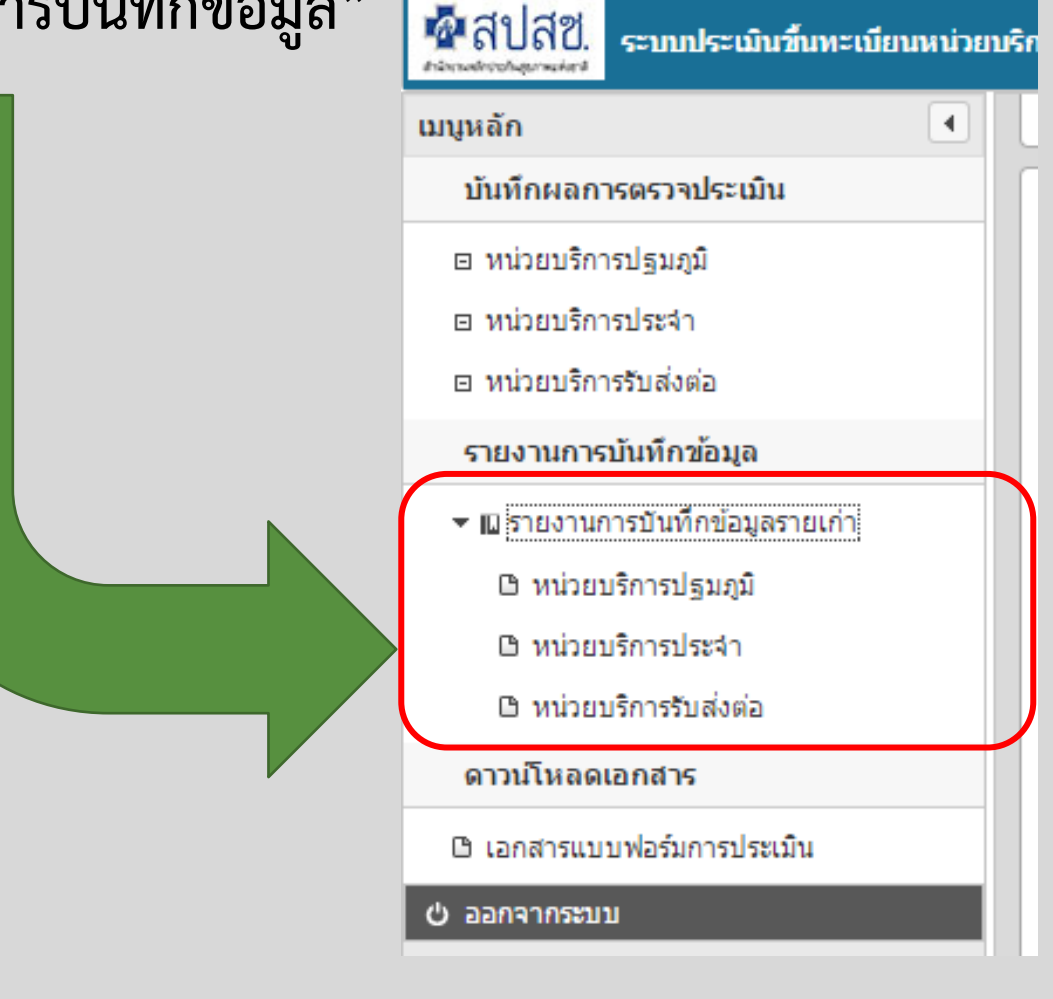

#### 9. การใช้งาน : รายงานติดตามการบันทึก

-รายงานจะแสดงข้อมูลเฉพาะหน่วยบริการรายเก่าเท่านั้น

-ข้อมูลจะแยกเป็นรายเขต และแสดงสถานะของการบันทึกเป็น 3 ระดับ

1. ยังไม่บันทึก 2. บันทึกยังไม่ครบถ้วน 3. บันทึกครบถ้วน

| เล้ก 💽                       | 52842 | บการบับพืดข้อมอประเบินหน่วยบ | รื่อวรประเภทปรมณ์      | (ຮວຍແຄ່ວ) ແຍຄະ  | ามรายเขคพื้นข   | đ                  |                    |                 |                 |
|------------------------------|-------|------------------------------|------------------------|-----------------|-----------------|--------------------|--------------------|-----------------|-----------------|
| ันทึกผลการตรวจประเมิน        | 1001  | นการอนทารอนุลอระเทนทนรออ     | าหารบระเทษฐมภูม        | (Fiberit) adriv |                 | "                  |                    |                 |                 |
| หน่วยบริการปฐมภูมิ           |       |                              |                        | ยังไม่ได้เข้าม  | าขันทึกข้อมูล   | ເຫັກວັນທີ່ກາ້ວນລະບ | ຄົວ(ຄືນໃນ່ອອນຄົວນ) | เข้าขันที่คข้อม | ລແລ້ວ(ຄຽນຄົວນ)  |
| หน่วยบริการประจำ             | สาคม  | เขตพื้นที่ ^                 | หนวยบรการ<br>ทั้งหมด ^ | จำนวน(แห่ง) ^   | คิดเป็นร้อยละ ^ | จำนวน(แห่ง) ^      | คิดเป็นร้อยละ ^    | ุ่≼านวน(แห่ง) ∧ | คิดเป็นร้อยละ ^ |
| หน่วยบริการรับส่งค่อ         | 1     | เขต 1 เขียงใหม่              | 1,280                  | 1,280           | 100.00          | 0                  | 0.00               | 0               | 0.0             |
| มงานการบันทึกข้อมูล          | 2     | เชต 2 พิษณุโลก               | 727                    | 727             | 100.00          | 0                  | 0.00               | 0               | 0.0             |
| รายงานการบันทึกข่อมูลรายเก่า | 3     | เขต 3 นครสวรรค์              | 663                    | 663             | 100.00          | 0                  | 0.00               | 0               | 0.0             |
| () หน่วยหรือวรประเทย         | 4     | เขต 4 สระบุรี                | 974                    | 972             | 99.79           | 2                  | 0.21               | 0               | 0.0             |
| າ ພາກອາຊີຄາອາໄອສາ            | 5     | เขต 5 ราชบุรี                | 1,013                  | 1,013           | 100.00          | 0                  | 0.00               | 0               | 0.0             |
| h minen Booth durin          | 6     | 198 6 22033                  | 914                    | 914             | 100.00          | 0                  | 0.00               | 0               | 0.0             |
| האויאנוגנים ווינים נעויי ב   | 7     | เชต 7 ของแก่น                | 916                    | 916             | 100.00          | 0                  | 0.00               | 0               | 0.0             |
| วนโหลดเอกสาร                 | 8     | เขต 8 อุตรธานี               | 987                    | 987             | 100.00          | 0                  | 0.00               | 0               | 0.0             |
| งกสารแบบฟอร์มการประเม็น      | 9     | เขต 9 นครราชสีมา             | 1,074                  | 1,074           | 100.00          | 0                  | 0.00               | 0               | 0.0             |
| าจากระบบ                     | 10    | เขต 10 อุบลราชธานี           | 949                    | 949             | 100.00          | 0                  | 0.00               | 0               | 0.0             |
|                              | 11    | เขต 11 สุราษฎร์ธานี          | 842                    | 842             | 100.00          | 0                  | 0.00               | 0               | 0.0             |
|                              | 12    | เขต 12 สงขลา                 | 952                    | 952             | 100.00          | 0                  | 0.00               | 0               | 0.0             |
|                              | 13    | เชต 13 กรุงเทพมหานคร         | 271                    | 271             | 100.00          | 0                  | 0.00               | 0               | 0.0             |
|                              |       | 1123                         | 11,562                 | 11,560          | 99.98           | 2                  | 0.02               | 0               | 0.0             |

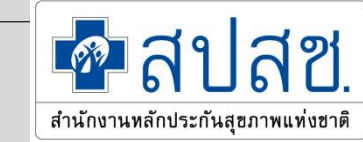

### 10. การใช้งาน : เมนูแนบแผนพัฒนา

หน่วยบริการ :

+ แนบไฟล์เ

No records

สำดับ

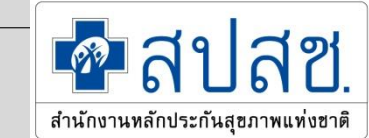

#### กรณีหน่วยบริการที่ผ่านแบบมีเงื่อนไข และไม่ผ่านการขึ้นทะเบียน

- 💌 🛧 รายงานสรุปผลการประเมิน
- 🕒 แยกตามประเภทหน่วยบริการ
- แยกตามประเภทหน่วยบริการและเขต ™้นที่
- 🕒 แยกตามสังกัดหน่วยบริการ
- 🔻 🔺 รายงานผลประเมินรายข้อ
- 🕒 หน่วยบริการปฐมภูมิ
- 🕒 หน่วยบริการประจำ
- 🕒 หน่วยบริการรับส่งต่อ
- 🔻 🔺 รายงานการให้บริการ
- 🕒 รายงานบริการแพทย์แผนไทย
- 🕒 รายงานกายภาพบำบัด
- บันทึกแผนปรับปรุงพัฒนา
- 🔻 🗛 แนบแผน/และดาวน์โหลด
- หน่วยบริการปฐมภูมิ
   หน่วยบริการประจำ
- 🖻 หน่วยบริการรับส่งต่อ
- 🔻 ^ รายงานการบันทึกแผนปรับปรุงพัฒนา
- 🕒 หน่วยบริการปฐมภูมิ
- 🗅 หน่วยบริการประจำ
- 🕒 หน่วยบริการรับส่งต่อ

| รพ.สต.บ้าน | แขาพุราง หมู่ที่ 11 ตำบลปากแพรก (08010)                        |                                |       |
|------------|----------------------------------------------------------------|--------------------------------|-------|
| พื่ม       |                                                                |                                |       |
|            | รายละเอียด                                                     | ประเภทไฟล์                     | วันที |
| found.     |                                                                |                                |       |
|            | ไฟล์แนบ                                                        | ×                              |       |
|            | ขนาดไฟล์แนบต้องไม่เกิน 5 MB. และมีนามสกุล xlsx, xls, doc, docx | <, pdf, jpg, gif, png เท่านั้น |       |
|            | ไฟล์แนบ * :                                                    | นำเข้า ยกเลิก                  |       |
|            | รายละเอียด * :                                                 |                                |       |
|            |                                                                |                                |       |
|            |                                                                |                                |       |

หน่วยบริการประจำจะเป็นผู้จัดทำแผนปรับปรุงหน่วยบริการตามเกณฑ์ การตรวจประเมินรายข้อที่ไม่ผ่านเกณฑ์ในภาพรวมของเครือข่ายและ เป็นผู้แนบไฟล์ในระบบ

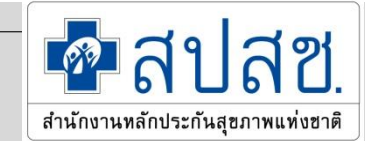

#### 10. การใช้งาน : เมนูแนบแผนพัฒนา เมนูรายงานการติดตามการแนบแผนพัฒนา

เมนหลัก รายงานการบันทึกแผนปรับปรุงพัฒนาหน่วยบริการปฐมภูมิ แยกตามรายเขตพื้นที่ 🕒 แยกตามประเภทหน่วยบริการ แยกตามประเภทหน่วยบริการและเขต พื้นที่ 🕒 แยกตามสังกัดหน่วยบริการ ▼ ∧ รายงานผลประเมินรายข้อ 🕒 หน่วยบริการปฐมภูมิ 🗈 หน่วยบริการประจำ 🕒 หน่วยบริการรับส่งต่อ ▼ ∧ รายงานการให้บริการ 🗅 รายงานบริการแพทย์แผนไทย 🕒 รายงานกายภาพบำบัด บันทึกแผนปรับปรุงพัฒนา ุ^ แนบแผน/และดาวน์โหลด ⊡ หน่วยบริการปฐมภูมิ .⊡ หน่วยบริการประจำ 😐 หน่วยบริการรับส่งต่อ รายงานการบันทึกแผนปรับปรุงพัฒนา 🕒 หน่วยบริการปฐมภูมิ 🗅 หน่วยบริการประจำ 🕒 หน่วยบริการรับส่งต่อ

| M INT | เอเคมีเพื่           | ยังไม่ส่งแห     | งนปรับปรุง      | ส่งแผนปรั     | หน่วยบริการ     |           |
|-------|----------------------|-----------------|-----------------|---------------|-----------------|-----------|
| ^     | เขตพนท ก             | ี่จำนวน(แห่ง) ^ | คิดเป็นร้อยละ ^ | จำนวน(แห่ง) 🔺 | คิดเป็นร้อยละ 🔨 | ทั้งหมด ^ |
| 1     | เขต 1 เชียงใหม่      | 494             | 100.00          | 0             | 0.00            | 49        |
| 2     | เขต 2 พืษณุโลก       | 195             | 78.63           | 53            | 21.37           | 24        |
| 3     | เขต 3 นครสวรรค์      | 206             | 100.00          | 0             | 0.00            | 20        |
| 4     | เขต 4 สระบุรี        | 378             | 100.00          | 0             | 0.00            | 37        |
| 5     | เขต 5 ราชบุรี        | 411             | 85.27           | 71            | 14.73           | 48        |
| 6     | เขต 6 ระยอง          | 259             | 79.69           | 66            | 20.31           | 32        |
| 7     | เขต 7 ขอนแก่น        | 87              | 85.29           | 15            | 14.71           | 1(        |
| 8     | เขต 8 อุดรธานี       | 85              | 63.91           | 48            | 36.09           | 13        |
| 9     | เขต 9 นครราชสีมา     | 108             | 66.67           | 54            | 33.33           | 16        |
| 10    | เขต 10 อุบลราชธานี   | 348             | 100.00          | 0             | 0.00            | 34        |
| 11    | เขต 11 สุราษฏร์ธานี  | 247             | 99.60           | 1             | 0.40            | 24        |
| 12    | เขต 12 สงขลา         | 293             | 100.00          | 0             | 0.00            | 29        |
| 13    | เขต 13 กรุงเทพมหานคร | 91              | 100.00          | 0             | 0.00            | g         |
|       | 521                  | 3,202           | 91.23           | 308           | 8.77            | 3,51      |